## Procedimentos Iniciais para Instalação do JETLOJA®

### Importante!

Para a Utilização dos equipamentos opcionais, verifique junto a N&T as marcas dos equipamentos compatíveis com o aplicativo **JETLOJA**®

Procedimentos de instalação do JETLOJA® e os requisitos de hardware e software.

### Conferindo o produto (antes da instalação)

- ✓ CD Rom de instalação do sistema JETLOJA®
- ✓ Manual de Instalação do JETLOJA®
- ✓ Contrato de Licença do JETLOJA®

#### **Requisitos do Hardware**

Para instalar o **JETLOJA**® em microcomputadores, estes devem possuir algumas características <u>mínimas</u> de hardware e software.

- Microprocessador Pentium 133 ou Superior
- Velocidade de 166 MHz ou Superior
- Memória RAM 64 MB
- 20 MB de espaço em disco rígido
- Monitor SVGA Color ou Superior
- Configuração de Vídeo (800 X 600)
- Unidade de CD Rom
- Mouse
- Windows 98 ou Superior
- Impressora Fiscal conforme marcas abaixo:

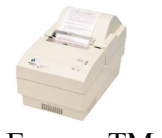

- 1. Epson TM 81 Térmica
- 2. Daruma FS 600 Térmica
- 3. Bematech Térmica
- 4. Elgin FIT Térmica

As características acima, como já mencionados, são consideradas mínimas. Porém, a operação do aplicativo torna-se mais eficiente com equipamentos mais avançados.

Equipamentos Opcionais

- Leitores de Códigos de Barras com saída para Teclado: CCD Manual ou Laser
- Gaveta de Dinheiro

### Antes de Instalar o Aplicativo

O JETLOJA® possui uma proteção contra pirataria, uma cópia não autorizada não será acessada em nenhum outro microcomputador.

Caso você não saiba a porta de localização (Porta COM) de seu micro, consulte o Técnico responsável pela manutenção da máquina ou consulte a documentação de seu equipamento para obter um auxílio.

### A Instalação do Aplicativo

Depois de conferido o produto e os requisitos de hardware e software, vamos iniciar o processo de instalação do JETLOJA®.

Inserir o CD Rom no Drive (D:) Clicar em Meu Computador em seguida, duplo click em unidade (D:) Duplo click na pasta denominada **JETLOJA®** Duplo click em instala.exe A janela a seguir será a tela do processo de instalação do **JETLOJA®** 

#### **IMPORTANTE:** Leia atentamente as informações apresentadas nas telas.

Ao iniciar a operação, o programa de instalação (Config), irá preparar os arquivos necessários para que o **JETLOJA®** possa ser instalado, e para que o processo de instalação seja efetuado com sucesso, basta ir clicando nos ícones e de preferência não **ALTERAR** o diretório sugerido de instalação, para que fique bem ágil o atendimento ao Suporte Gratuito dos 30 dias ou Suporte para Clientes que possuam Contrato de Manutenção.

Assim que for concluída a instalação, o Windows será reiniciado. Feito isso, surgirá na área de trabalho um ícone de atalho do JETLOJA® para que se possa ter acesso ao sistema. Ao acessar o sistema pela primeira vez, abrirá a tela Ativação do Sistema com uma numeração chave, a qual deverá ser informada a N&T para que possa ser liberada a senha de ativação. Em seguida é só entrar com o Operador "Z" e Senha "Z".

Antes de iniciar a utilização do **JETLOJA**®, você deverá considerar diversos aspectos quanto à implantação do Aplicativo em sua empresa. Para que esta implantação seja efetuada com sucesso e você possa usufruir ao máximo da automação que o **JETLOJA**® e seu equipamento possa lhe proporcionar, considere os assuntos tratados a seguir:

#### O JETLOJA® é executado a partir do Windows 98

Para que seu aplicativo funcione de acordo com suas necessidades, é necessário levar em consideração que o **JETLOJA**® terá diversas de suas características de funcionamento determinadas em função da configuração definida no Windows 98.

## **Aplicativo JETLOJA® no Ambiente Windows**

### **Conceitos Gerais**

O objetivo é apresentar os conceitos básicos do Aplicativo e do ambiente operacional, para aqueles usuários que não tem um conhecimento adequado sobre o Windows. O ambiente gráfico funciona como uma "base" para os programas que executam nele, permitindo que as técnicas de utilização sejam comuns a todos os aplicativos. Por esta razão, se você já usou algum programa em Windows, não encontrará nenhuma dificuldade em utilizar o **JETLOJA®**.

### Nota:

Caso você já conheça o ambiente Windows, não há necessidade da leitura destas informações.

Apresentamos a seguir alguns termos com os quais o usuário precisa se tornar familiarizado quando trabalha com o JETLOJA®.

### Banco de Dados ou Base de Dados

Todo Aplicativo necessita que os seus dados sejam armazenados (Gravados) em algum lugar a fim de poder acessá-los a qualquer momento. É no banco de dados que eles são guardados.

<u>**Banco de Dados**</u> - São coleções de informações relacionadas a um determinado assunto, quase sempre organizadas em uma ordem determinada. As informações podem ser agrupadas em uma ou mais telas.

<u>**Telas**</u> - as informações de mesmo tipo são agrupadas em uma tela especifica que pode conter um ou mais registros. Exemplos: Cadastro de Clientes, Cadastro de Mercadorias.....

**<u>Registro</u>** - É o conjunto de informações do mesmo item, por exemplo: o cadastro de cliente contém Empresa, endereço, Etc. de um determinado Cliente ou Empresa.

<u>Campo</u> - É um item específico e um registro, por exemplo, um registro do Cadastro de Clientes, contém os seguintes campos: Nome, Telefone, Endereço, Bairro, Cidade, Estado, CEP, CPF, RG e Data de Nascimento.

<u>Índices</u> - Para facilitar a localização de um determinado registro em um banco de dados grande, são criados índices. Eles baseiam-se em um ou mais.

## Barra de Ícones

Alguns ícones do **JETLOJA**® são comuns a várias janelas, executando as mesmas funções. Abaixo segue os ícones e a ação executada por cada um.

## Ícone Novo

Quando você esta em uma janela de cadastro, este ícone representa um novo cadastro isto é a inclusão de mercadorias, funcionários, usuários e a tecla de atalho são **Ctrl+N**.

### Ícone Altera

Altera os dados de um cadastro feito anteriormente, por exemplo erro de digitação em qualquer campo de uma determinada tela de cadastro e a tecla de atalho é: Ctrl+A

# Ícone Exclui

Toda vez que o usuário com permissão para excluir um registro, será exibida a mensagem conforme abaixo, se clicar no Sim o registro será excluído e não poderá mais ser recuperado via Aplicativo, somente através de um backup atualizado e a tecla de atalho é: **Crtl+E.** 

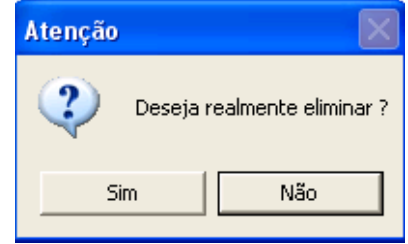

# Ícone Imprime

Este ícone tem a função de imprimir vários tipos de relatórios do Cadastro de Mercadorias e tantos outros tipos de relatórios e a tecla de atalho é: Ctrl+I

# Ícone Imprime Etiquetas

Imprime etiquetas de Códigos de barras em impressora Jato de Tinta ou Etiquetador Térmico.

## Ícone Cadastrar na Balança

Cadastro de Produto por Setor

# Ícone Alteração Coletiva de Preços

Alteração Coletiva de Preços por Grupo ou Fornecedor.

## Ícone Primeiro

Indica o Primeiro registro de um determinado cadastro

## Ícone Anterior

• Quando se está em uma pesquisa pode voltar um cadastro

## Ícone Próximo

Avança para o próximo registro

# Ícone Último

Clicando neste ícone você vai para o ultimo registro cadastrado.

# Ícone Última Atualização

Clicando neste ícone, você terá acesso a última data e usuário que alterou/cadastrou esta mercadoria.

# Ícone Grava

Este ícone grava um novo cadastro ou uma alteração de um determinado cadastro e a tecla de atalho é **Ctrl+G**.

## Ícone <u>Ca</u>ncela

Cancela uma ação de registro, alteração, exclusão ou clicando na tecla Esc.

## Ícone Observações

Observações, clicando no desenho do lápis, ativa uma janela digitável

# Ícone Saída

Saída, sai da janela ativa ou clicando na tecla Esc.

## **Utilizando o Aplicativo JETLOJA®**

Depois de instalado, o **JETLOJA®** e ao ser acessado pela primeira vez já irá cadastrado o usuário **Z** e senha **Z**, aparecerá uma Janela de Declaração de Registro do Aplicativo para dar direito ao atendimento de Suporte Gratuito por 30 dias após o registro junto a **N&T** e também será necessário configurar as pastas.

## Não se esqueça dos equipamentos

Além das configurações do Windows, Monitor e do JETLOJA®, os equipamentos utilizados também poderão ser escolhidos ou configurados de acordo com as necessidades de cada usuário.

### Entre todos os equipamentos vamos citar:

- Teclado o teclado pode ser escolhido entre diversos modelos
- Leitores de Código de Barras Embora opcional, a utilização destes equipamentos facilita muito a identificação e cadastro de produtos. Modelos CCD (Manual), Laser ou Fixo.
- Impressoras O JETLOJA® está homologado para a utilização de diversas impressoras fiscais tais como: Bematech, Elgin, Daruma, Quattro, Sweda, Unigraph, Procomp, NCR.
- O usuário deverá escolher a impressora desejada conforme sua necessidade.
- No Break e Estabilizador de Energia Sem considerar erros de operação do Aplicativo, a queda ou oscilação de energia é a principal causa de problemas em relação à utilização do JETLOJA®. Caso o seu fornecimento de energia, não seja satisfatório e eficiente, considere o uso destes equipamentos que garantem uma condição ideal (Estabilizadores) e, com uso de baterias, mantém o microcomputador funcionando durante algum tempo, mesmo com a falta de energia elétrica (No-Break).

## Faça um planejamento da implantação do Aplicativo em sua empresa.

Para que o **JETLOJA**® seja implantado com sucesso em sua empresa, é necessário que seja feito um planejamento de forma de que como isto será feito. Como sugestões, considere os seguintes pontos:

- Toda alteração da forma de trabalho necessita de um período de adaptação e aprendizado e, portanto defina um período de treinamento de operação do **JETLOJA**® onde as tarefas e rotinas sejam testadas e onde eventuais erros de operação não comprometam o controle da empresa.
- A quantidade de itens de estoque em uma loja normalmente é muito grande e a realização do cadastro é bastante trabalhosa. Portanto não se preocupe em acertar as quantidades em estoque até que o usuário do **JETLOJA**® se sinta seguro quanto à operação do Aplicativo de forma a evitar erros de operação.
- Inicialmente procure controlar o caixa da empresa que é mais fácil e não depende do cadastro de itens no estoque para isto basta ter o cadastro de mercadorias e formas de pagamentos devidamente cadastrados.

### Pense sempre na segurança de suas informações

Após o período de aprenzidado e quando o **JETLOJA**® estiver sendo utilizado completamente no controle de sua empresa, a segurança de suas informações será fundamental. Assim se habitue a **realizar cópias de segurança de seus dados diariamente** mesmo que sua empresa fique aberta 24 horas, e o guarde em lugar seguro de preferência obtenha mais de uma cópia, pois a quantidade de informações perdidas nunca será maior do que 24 horas de operação.

Além disto, siga sempre os procedimentos definidos para a operação e encerramento do **JETLOJA**® e do Windows para desligamento do microcomputador. Seguindo estes procedimentos, você dificilmente terá problemas com a operação do equipamento e do sistema **JETLOJA**®.

### Apresentação do JETLOJA®

Visando atender as exigências do convênio ICMS 156/94 e da lei federal 9532/97, aos estabelecimentos comerciais e empresas prestadoras de serviços, o **JETLOJA**® foi projetado para facilitar todo tipo de operação necessária para emissão do Cupom Fiscal.

O **JETLOJA**® é de fácil instalação e operação, podendo o usuário orientar-se pelo material que irá auxiliá-lo na Instalação do aplicativo, ou solicitar suporte gratuito por telefone ou por e-mail. Contém manual on-line, porém, não imprime na impressora.

O JETLOJA® foi desenvolvido em Visual Fox Pró e funciona no ambiente Windows 95/98/2000/ME/XP.

O usuário ao comprar este aplicativo e optar pela instalação no local e treinamento de 4 (Quatro) horas, terá um suporte gratuito por 30 (trinta) dias para esclarecimentos de eventuais dúvidas na operação dia a dia.

Após este período, sugerimos um Contrato de Suporte para que o cliente tenha direito a atualizações de versões, suporte via telefone, fax, e-mail e telefone celular em horário não comercial.

**Ícones** – São pequenos detalhes utilizados para identificar pastas, programas ou diretórios. Você pode abrir janelas, iniciar programas e selecionar ícones apropriados. Quando um aplicativo é instalado no Windows, são armazenados em pastas, onde existem ícones identificando cada arquivo. Para abri-los como :

- Mouse Dê um duplo clique sobre o ícone
- **Teclado** Utilize a tecla **<Tab>** até que um retângulo pontilhado se posicionar no primeiro ícone da tela principal do Windows, com as teclas de direção selecione o ícone desejado e aperte a tecla **<Enter>**

### Menu

Permite que você selecione opções para a execução de funções ou o processamento de comandos. Normalmente são acessados através da barra de menus ou acionando o botão direito do mouse sobre algum elemento nas janelas. A figura abaixo ilustra um exemplo de menu.

| Movimentação |                                               |       |                                                    |
|--------------|-----------------------------------------------|-------|----------------------------------------------------|
|              | Estoque                                       | ×.    | Abertura de embalagem                              |
|              | Pedido de Compra<br>≝Ξ Entrada de mercadorias |       | Acerto de Estoque<br>Acerto de Estoque via Coletor |
|              | <u>V</u> enda de mercadorias                  | ALT+V |                                                    |

### Notas

A **(**seta) após uma opção de menu, indica que a ativação do ítem resultará na abertura de um submenu (menu mostrado a partir do outro)

## Teclas de atalho

São combinações de teclas, que permitem ao usuário evitar a utilização de uma sequência de operações, para executar uma função.

Para utilizar as teclas de atalho, na maioria dos casos é necessário apertar simultaneamente a tecla  $\langle Alt \rangle + uma$  tecla indicada com a letra sublinhada do elemento que deseja ativar da janela. Por exemplo: após acessar o aplicativo JETLOJA® aperte a tecla  $\langle Alt \rangle$  com a letra <u>V</u> que imediatamente abrirá a tela de identificação do usuário para iniciar as vendas conforme janela abaixo sempre indicando o Turno, Troco Inicial e Troco Final e clicar com o mouse no ícone Confirma e apenas clicar no botão <enter> do seu teclado

| 🗚 Identificação       | ×                                    |
|-----------------------|--------------------------------------|
| Operador.: N&T        | Senha.: *********                    |
| Data.: 07/02/2005     | Turno.:                              |
| Troco inicial.: 0,00  | Troco final.: 0,00                   |
| ✓<br><u>C</u> onfirma | <mark>₽</mark> *<br><u>A</u> bandona |

O JETLOJA® pode ser configurado de acordo com as necessidades do usuário.

Como cada empresa possui um estilo e uma maneira diferente de trabalhar, o **JETLOJA**®, foi desenvolvido de forma que possa ser configurado para um funcionamento de múltiplas maneiras. Desta forma, existe os Parâmetros do Aplicativo, que podem ser alterados e que determinam as características de operação do aplicativo. Estas características definem as seguintes opções:

Após acessar o aplicativo clicar em:

| Aplicativo                                                                                             |       | 😁 Parâmetros do sistema                                                                                                    |                                                                                                    | X               |  |  |  |  |  |
|----------------------------------------------------------------------------------------------------|-------|----------------------------------------------------------------------------------------------------|----------------------------------------------------------------------------------------------------|-----------------|--|--|--|--|--|
| III C <u>a</u> lendário<br>III C <u>a</u> lculadora                                                    | ALT+D | Parametros <f2> - Mensagem promociona</f2>                                                                                                    | Senhas <f3><br/>11 — Mensagem</f3>                                                                                                    | Geral <f4></f4> |  |  |  |  |  |
| <ul> <li>Configurar Impressão</li> <li>Parâmetros do sistema</li> <li>Parâmetros da balança</li> </ul> |       | OBRIGADO E VOLTE SEMPRE                                                                                                    | < <ul> <li>&lt;<ul> <li>&lt;<ul></ul></li></ul></li></ul> | X               |  |  |  |  |  |
| Eesquisa de mercadorias<br>Consulta de preços                                                          | ALT+P | <ul> <li>Permitir alterar valor unitário (válido só na tela de desconto)</li> <li>Habilitar esquema de preço c/ 3 casas decimais</li> <li>Recalcular a qtd. quando alterar o valor total (válido só na tela de desconto)</li> <li>Trabalhar com preco de stacado</li> </ul> |                                                                                                    |                 |  |  |  |  |  |
| μt≄ Eim                                                                                                | ALT+X | Alíquota padrão: 01<br>Gaveta conectada em: Sem Gave<br>Display: Nenhum • Porta:<br>Porta Serial. Emissor                                                                                                    | *ta <u>Marca:</u><br>COM <u>1</u>                                                                                                    |                 |  |  |  |  |  |
|                                                                                                    |       | COM1 Bematec                                                                                                    | h MP-20 FI ou comp                                                                                                    | atível - Saida  |  |  |  |  |  |

## Aplicativo Parâmetros do Sistema

Neste item aplicativo, você tem acesso a **calendário**, **calculadora**, permite **configurar impressão** em preto e branco ou colorido. Em parâmetros do sistema:

### **Parâmetros <F2> Mensagem Promocional:**

Clicar com o mouse dentro do quadro abaixo da Mensagem Promocional, e digitar o texto de sua preferência, o que queira que seja impresso no cupom no fechamento da venda. Exemplo: "Obrigada e Volte Sempre" ou "Feliz Natal".

### Mensagem promocional e Mensagem para Cliente

Clicando com o mouse no botão direito aparecerá uma lista do que deseja ser impresso no final do Cupom Fiscal como por exemplo: Nome do Cliente, Endereço, Cep, Empresa, Endereço, CNPJ, mas para que imprima estes dados o cadastro do Cliente ou Empresa deverá estar completamente correto no **Cadastro de Clientes** 

- E Permitir alterar valor unitário (válido só na tela de desconto)
- 🗆 Habilitar esquema de preço c/3 casas decimais
- 🗷 Recalcular a qtd. quando alterar o valor total (válido só na tela de desconto)
- 🔲 Trabalhar com preço de atacado

**Permitir alterar valor unitário**  $\rightarrow$  Utilizado ao acionar a tecla F2 ou seja a tela de descontos, libera para digitação o campo Valor unitário.

Habilitar esquema de preço com 3 casas decimais  $\rightarrow$  Utilizado para valores com 3 casas decimais, na tela de descontos, no campo unitário (IR\$), o valor estará com 3 casas decimais, um exemplo: valor de um litro de óleo diesel R\$ 1,765.

**Recalcular a quantidade quando alterar o valor unitário**  $\rightarrow$  Selecionando esta função, Ao alterar o valor unitário em uma venda, será recalculado a quantidade automáticamente.

**Trabalhar com preço de atacado**  $\rightarrow$  Selecionando esta função, ao abrir a tela de vendas, surgirá uma tela com as opções **Atacado** ou **Varejo**, selecionada a opção, os valores das mercadorias serão relacionados de acordo com a opção escolhida.

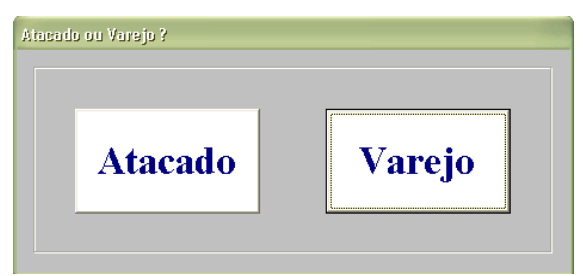

**Alíquota Padrão:** Indica que os produtos não terão descontos do ICMS o correto é verificar com o contador para indicar a alíquota padrão, isto é quando cadastrar um produto que seja tributado pela alíquota que se inclui no parâmetro não será necessário indicar no cadastro da mercadoria.

**Gaveta conectada em:** Neste campo você irá configurar a Gaveta de dinheiro, se possuir, irá selecionar a porta de comunicação que a gaveta estará utilizando, caso não possuir gaveta de dinheiro, basta deixar na configuração sem gaveta

**Display** – Compatível para as marcas: Gertec, Wilbor-Tec ou Nenhum **Porta -** LPT ou COM 1,2,3,....**Porta Serial COM 1,2,3 ou 4** 

**Impressora de Cupom :** Neste Campo será definido o tipo de impressora de cupom fiscal que será utilizado no sistema, apresentamos as opções: Bematech, Procomp ou compatível, Elgin, Daruma, Sweda, Quattro, Unigraph, NCR, Zanthus

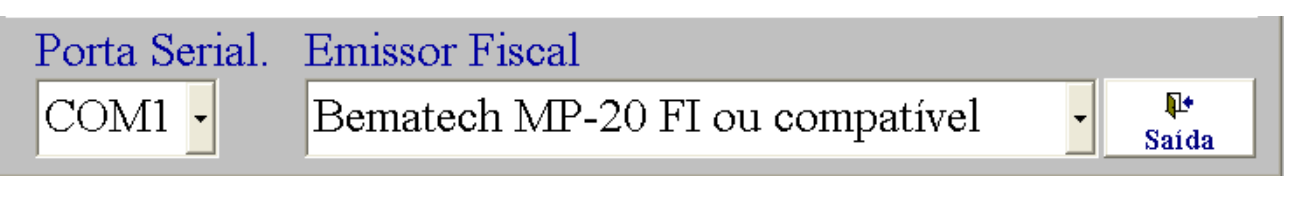

Bematech MP-20 FI ou compatível Bematech MP-20 FI II ou compatível Bematech MP-20 FI II ou compatível Térmica Procomp ou compatível Procomp c/ emissor de cheque ou compatível Unigraph ou compatível Zanthus

## Senha <F3>

| 🥯 Parâmetros do sistema              |                        | ×                   |
|--------------------------------------|------------------------|---------------------|
| Parametros <f2></f2>                 | Senhas <f3></f3>       | Geral <f4></f4>     |
| – Senha de cancelame<br>Senh<br>Conf | ntos<br>a:<br>irmação: |                     |
| – Senha para Redução<br>Senh<br>Conf | a:                     |                     |
|                                      |                        | <b>≬</b> *<br>Saida |

Nesta janela, você deverá criar uma **senha de cancelamento**, para cancelar um item já impresso ou cancelar o **último** Cupom Fiscal já impresso. Caso tenha a necessidade de cancelar um Cupom Fiscal que não seja o último que fora impresso, só poderá ser feito **VIA CONTABILIDADE**, senha para **Redução Z**, essa senha é muito importante, pois evita que o usuário realize uma redução Z em momento errado, evitando assim o bloqueio do emissor fiscal até as 0:00 hora.

### Geral

| Parametros <f2></f2> | Senhas           | <f3></f3>                   | Geral <f4></f4> |
|----------------------|------------------|-----------------------------|-----------------|
| Trabalhar com a      | rquivos do tipo: | ● Tamanho I<br>○ Delimitado | řixo<br>o       |
| Converter o cód      | igo da mercador  | ia para o padra             | ăo EAN ?        |
| 9                    | Sim              | • Não                       |                 |

Aqui você pode estar configurando os tipos de arquivos, fixo ou delimitado, se vai trabalhar com os códigos da mercadoria no padrão EAN ,ou seja, código de barras.

# 🚽 Parâmetros da Balança:

Este parâmetro é para o tipo de loja ou comércio que trabalha com peso e as configurações serão feitas conforme mostraremos no exemplo abaixo:

| Parametros da balança                                                   |                           |               |                     |
|-------------------------------------------------------------------------|---------------------------|---------------|---------------------|
| Nome da balança: Fili<br>Caracter de início do<br>Diretório de exportaç | zola<br>código de b<br>ão | _<br>arras:   |                     |
|                                                                         | ¶₀<br>Exportar            | EE<br>Setores | <b>∏</b> ≠<br>Saída |

## Pesquisa de Mercadoria

| 🥏 Pesi | juisa de mercadori |                                        |          | X |
|--------|--------------------|----------------------------------------|----------|---|
| Có     | digo               | Descrição                              | Preço    | - |
| 41     | 584576             | Carregador Parede Siemens C35/A40/C45  | 29,00    | Ĩ |
| 45     | 878459             | Carregador Parede Siemens C45/A40/     | 29,00    | Ī |
| 45     | 845444             | Carregador Parede Siemens C55/M50/SL56 | 29,00    | Ī |
| 15     | 581242             | Carregador Parede Siemens C55/S55 TV   | 29,00    | Ī |
| 14     | 454547             | Carregaor Mot.182c                     | 29,00    | Ī |
| • 22   | 222237             | Cartao Claro 20                        | 20,00    |   |
| 30     | 303034             | Cartão Claro 30                        | 30,00    |   |
| 20     | 212223             | Cartão Vivo 20                         | 20,00    | Ī |
| 11     | 11949769480        | Chip Calro 895505021100008929992       | 25,00    | Ī |
| 11     | 11929973937        | Chip Claro 89550502110003874870        | 25,00    | Ī |
| 11     | 11949629838        | Chip Claro 89550502110008790345        | 30,00    | - |
| •      |                    |                                        | <u> </u> |   |
| CA     | RT                 |                                        |          |   |

Nesta tela, você poderá pesquisar preços das mercadorias, a pesquisa pode ser efetuado por descrição ou por código.

# 🇯 Consulta de Preços

Esta consulta é utilizada para verificar preços de mercadorias que constam em prateleiras e não existe uma etiqueta indicando o preço, mostraremos a tela abaixo você precisará pesquisar a mercadoria clicando no F11 do teclado ou se existir uma etiqueta com código de barras e o leitor, basta acionar o leitor no código de barras.

| <b>Newness</b><br><sup>Código</sup><br>1111813684 | & Techno<br>4925 | ology Ltda. | N&T |
|---------------------------------------------------|------------------|-------------|-----|
| Descrição                                         |                  |             |     |
| Tim Chip 8                                        | 95503100         | 00022818051 |     |
| Preço (R\$)                                       | Unidade 🚬        | N. SY       |     |
| 35,00                                             | 00               |             |     |
| Estoque<br>0,000<br>Consu                         | <u>lta</u>       | N           | «Т  |

## **Aplicativo Fim**

Este ícone Fim serve para você finalizar o Aplicativo ou utilizar as teclas de atalho pressionando ALT+X, o Aplicativo também pode ser finalizado clicando com o mouse no aque fica no canto superior direito da tela do programa.

#### Suporte Arquivos Reorganizar

| Suporte                  |   |                                  |
|--------------------------|---|----------------------------------|
| Arquivos                 | ۲ | Reorganizar                      |
| 🔁 Backup do sistema      | ۲ | ダ Limpar                         |
| \land Funções ALT+U      |   | Recontagem de estoque            |
| 🔜 <u>T</u> roca de senha |   | 🖉 Importação múltipla            |
| 🌆 Usuários               |   | Importar cadastro de mercadorias |
| Níveis de acesso         |   | Exportar cadastro de mercadorias |
| 🏷 Logoff no sistema      |   | 客 Exportar relação vendas        |
|                          |   | 🛏 Exportar para a Central        |

Este comando deverá ser aplicado nos casos de queda de energia, desligamento incorreto ou qualquer outro caso que possa vir a danificar os arquivos. Vale lembrar que, nenhuma outra máquina (operando este sistema em rede) poderá estar com o sistema aberto (mesmo que minimizado) durante este comando.

### **Suporte Arquivos Limpar**

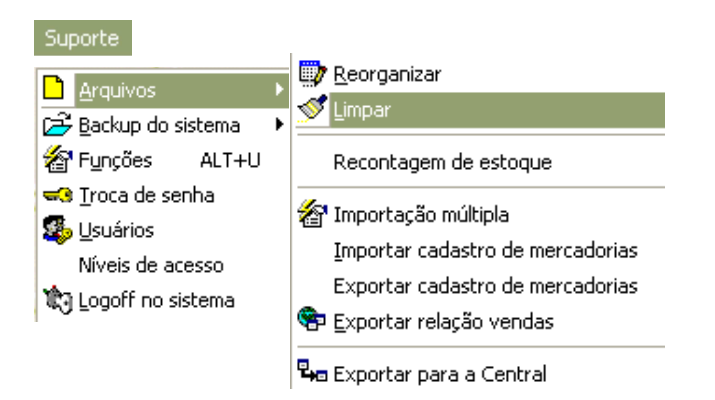

Os dados eliminados durante a operação do sistema não são retirados do banco de dados, apenas ficam marcados como registros eliminados. Este comando remove definitivamente estes registros do banco de dados. Vale lembrar que, nenhuma outra máquina (operando este sistema em rede) poderá estar com o sistema aberto (mesmo que minimizado) durante este comando.

### Suporte Arquivo Recontagem de Estoque

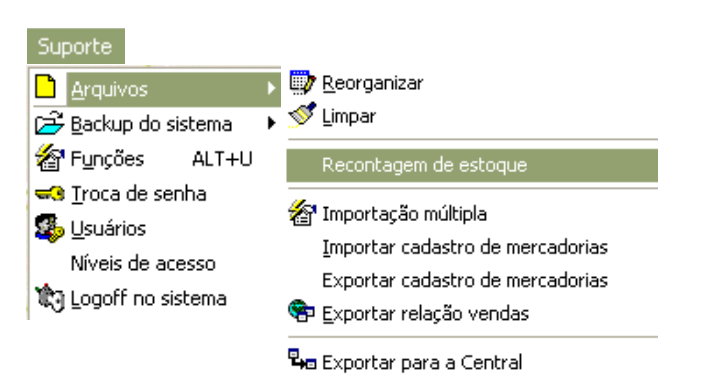

Este comando faz o recálculo do estoque com base nas compras e vendas de mercadorias efetuadas no sistema, com a intenção de corrigir alguma importação efetuada erroneamente.

#### Suporte Arquivos 🕎 Reorganizar 🔁 Backup do sistema 🕨 🚿 Limpar 餐 Fyinções i ALT+U Recontagem de estoque 🔜 <u>T</u>roca de senha 餐 Importação múltipla 🕵 Usuários Importar cadastro de mercadorias Níveis de acesso Exportar cadastro de mercadorias 🏟 Logoff no sistema 😵 Exportar relação vendas 🗣 Exportar para a Central 🥯 Importação de dados Importação Clientes Mercadorias Fornecedores Grupos Diretório de importação **۹** C:\ Cadastro de produtos (PRODUTOS.TXT) • Tamanho fixo Delimitado Cadastro de Fornecedores (FORNECE.TXT) Cadastro de clientes (CLIENTES.TXT) 🗖 Cadastro de grupos (GRUPOS.TXT) 3 $\checkmark$ 1. Verificar Arquivos Confirmar Importação Sair

Este comando Importa em um único processo os Cadastros de Produtos (PRODUTOS.TXT), Cadastro de Fornecedores (FORNECE.TXT), Cadastros de Clientes (CLIENTES.TXT), Cadastro de Grupos (GRUPOS.TXT)

Suporte Arquivos Importar/Exportar Cadastro de Mercadorias

|                                                                                                    |                                  | 🐵 importação do e      | adastro de r | mercadorias        |         |          |               |          |          |                         |  |
|----------------------------------------------------------------------------------------------------|----------------------------------|------------------------|--------------|--------------------|---------|----------|---------------|----------|----------|-------------------------|--|
| Suporte                                                                                                    |                                  | Sobre o arquivo        |              |                    | Inport  |          |               | tação    |          |                         |  |
|                                                                                                    | 🗰 Reorganizar                    | Arquivo de mercadorias |              |                    |         |          |               |          |          |                         |  |
|                                                                                                    |                                  | Código [               | Descrição    | L                  | Inidade | Aliquota | Preço C       | ompra E  | stoque   | Estoque M 🔶             |  |
| 🖻 Backup do sistema 🔹 🕨                                                                                                    | ダ Limpar                         |                        |              |                    |         |          |               |          |          |                         |  |
| 餐 Funções 🛛 ALT+U                                                                                                    | Recontagem de estoque            |                        |              |                    |         |          |               |          |          |                         |  |
| 😴 Troca de senha                                                                                                    |                                  |                        |              |                    |         |          |               |          |          |                         |  |
|                                                                                                    | 🌆 Importação múltipla            |                        |              |                    |         |          |               |          |          | ┝────────────────────── |  |
| 🔯 Usuários                                                                                                    | 🕾 unborração munchia             |                        | _            |                    |         |          |               |          |          |                         |  |
| Níveis de acesso                                                                                                    | Importar cadastro de mercadorias | Arquivo de ki          | ts de mer    | cadorias           |         |          |               |          |          |                         |  |
| 1 and the second states of the second states of the | Exportar cadastro de mercadorias | Código Kit D           | Descrição    | U                  | nidade  | Gru ^    | Código Kit    | Cód. Pro | duto Qte | <u>. (</u>              |  |
| Cogorr no siscema                                                                                                    |                                  |                        |              |                    |         |          |               |          |          |                         |  |
|                                                                                                    | 🌇 Exportar relação vendas        |                        |              |                    |         |          |               |          |          |                         |  |
|                                                                                                    | _                                | Diretório de in        | nportação    | o: 🍳               |         |          |               |          |          |                         |  |
|                                                                                                    | 🗣 Exportar para a Central        | 7                      |              | ×                  |         |          |               |          | Į.       | •                       |  |
|                                                                                                    |                                  | Importar dad           | los          | Cancelar importaçã | io      | Confi    | irmar importa | ção      | Sa       | dr 👘                    |  |

Este tipo de comando é para empresas Matriz, que precisam acompanhar as Filiais, o cadastro das mercadorias é realizado na Matriz e importado para as Filiais, para que todas as empresas tenham o mesmo cadastro de mercadorias e os mesmos preços. Este arquivo deverá ser gerado em TXT para poder ser importado ou exportado.

## Suporte Arquivos Importação Múltipla

| Suporte                 |                                  | 🐵 Exportaçã      | o dos dados ( | de venda       |          |       |             |              |                          |                                                                                                    |              | X  |
|-------------------------|----------------------------------|------------------|---------------|----------------|----------|-------|-------------|--------------|--------------------------|----------------------------------------------------------------------------------------------------|--------------|----|
| Arquivos 🕨              | 🔯 Reorganizar                    |                  | Expor         | tação          |          |       |             | Sobre        | os arquive               | os gerado                                                                                                    | s            |    |
| 🔁 Backup do sistema 🔹 🕨 | 🚿 Limpar                         | Períod<br>Início | lo<br>Fim     |                | - Dad    | os    | Frank and a | — Tip        | o do Arqu<br>Tamanho, fi | iivo —                                                                                                    | Selecion     | ar |
| 餐 Funções ALT+U         | Recontagem de estoque            | 11               | 1             | /              | © Es     | toque | Aberto      | , ě          | Delimitado               | , The second second sec | dados        |    |
|                         | 餐 Importação múltipla            | Cód. Venda       | Data          | Total c/ desc. | Desconto | Turno | Operador    | Cód. Vend.   | Vendedor                 |                                                                                                    | Cód. Cliente |    |
| 🚳 Usuários              | Importar cadastro de mercadorias |                  |               |                |          |       |             |              |                          |                                                                                                    |              | Ī  |
| Níveis de acesso        | Exportar cadastro de mercadorias |                  |               |                |          |       |             |              |                          |                                                                                                    |              | +  |
| 🏷 Logoff no sistema     | 😤 Exportar relação vendas        |                  |               |                |          |       |             |              |                          |                                                                                                    | <u> </u>     | -  |
| 1 -                     | 🗣 Exportar para a Central        | Cód. Venda       | Cód. Mercado  | ria Mercadori  | ia       |       | 6           | Qtd. vendida | Valor unitário           | Desconto                                                                                                    | Aliquota     |    |
|                         |                                  |                  |               |                |          |       |             |              |                          |                                                                                                    |              | -  |
|                         |                                  | Cód. Venda       | Forma de pgt  | ð.             |          | Valor | <u>^</u>    |              | 2                        |                                                                                                    | Į.           |    |
|                         |                                  |                  |               |                |          |       | -           | Ex           | portar                   |                                                                                                    | Saída        |    |

### Suporte Arquivo Exportar relação de vendas

Este tipo de comando é para as Filiais gerar uma relação das vendas do dia e exportar para a Central poder acompanhar as vendas.

## Suporte Arquivos Exportar para a central (Matriz)

| Suporte                                                                                                    |                                                                                                    | Exportação para                                               | a a Central                                        |        |          |            |
|----------------------------------------------------------------------------------------------------|----------------------------------------------------------------------------------------------------|---------------------------------------------------------------|----------------------------------------------------|--------|----------|------------|
| <ul> <li>Arquivos</li> <li>Arquivos</li> <li>Backup do sistema</li> <li>Funções</li> <li>ALT+U</li> <li>Troca de senha</li> <li>Usuários</li> <li>Níveis de acesso</li> <li>Logoff no sistema</li> </ul> | <ul> <li>Reorganizar</li> <li>Limpar</li> <li>Recontagem de estoque</li> <li>Importação múltipla</li> <li>Importar cadastro de mercadorias</li> <li>Exportar cadastro de mercadorias</li> <li>Exportar relação vendas</li> <li>Exportar para a Central</li> </ul> | Código e N<br>Responsáv<br>Diretório d<br>E-mail<br>Observaçõ | Iome da filia<br>el<br>e exportação<br>es<br>nício | 1<br>D | Telefone |            |
|                                                                                                    |                                                                                                    | Exportar                                                      | / /                                                | E-mail | / /      | ¶+<br>Sair |

Este comando exportar para a Central, deverá ser feito das filiais para a Matriz sempre gerando um arquivo indicando as informações conforme mostra a figura 3 acima e esta exportação será sempre via e-mail pré-configurado em cada Filial.

### Suporte Backup - Gerar Cópia de segurança

| Suporte       Arquivos         Arquivos       Image: additional processing of the segurance         Backup do sistema       Image: additional processing of the segurance         Funções       ALT+U         Funções       ALT+U         Recuperar cópia de segurança       Image: additional processing of the segurança         Iroca de senha       Image: additional processing of the segurança         Ivertiou Attender Subjectore       Image: additional processing of the segurança         Ivertiou Attender Subjectore       Image: additional processing of the segurança         Ivertiou Attender Subjectore       Image: additional processing of the segurança         Ivertiou Attender Subjectore       Image: additional processing of the segurança         Ivertiou Attender Subjectore       Image: additional processing of the segurança         Ivertiou Attender Subjectore       Image: additional processing of the segurança         Ivertiou Attender Subjectore       Image: additional processing of the segurança         Ivertiou Attender Subjectore       Image: additional processing of the segurança         Ivertiou Attender Subjectore       Image: additional processing of the segurança         Ivertiou Attender Subjectore       Image: additional processing of the segurança         Ivertiou Attender Subjectore       Image: additional processing of the seguranco additional processing of the seguranco add | Figura 1                                                                                        | Figura 2                                                                                     |   |
|----------------------------------------------------------------------------------------------------|-------------------------------------------------------------------------------------------------|----------------------------------------------------------------------------------------------|---|
| Suporte     Dimetoria de segurança       Arquivos     Image do sistema       Backup do sistema     Image de segurança       Funções     ALT+U       Funções     ALT+U       Iroca de senha     Image de segurança       Justários     Image de segurança                                                                                                    | Níveis de acesso                                                                                | Fazer o Backup Sair                                                                          |   |
| Suporte     Dimetorio de darquivo ZIP       Arquivos     Fecrito de destino       Backup do sistema     Gerar cópia de segurança       Funções     ALT+U       Recuperar cópia de segurança     Civerto Liter Pobresvaliouota Abbr       Suporte     Civerto Liter Pobresvaliouota Abbr       Suporte     Civerto Liter Pobresvaliouota Abbr                                                                                                    | a Usuários                                                                                      | C:UETLOJATEF/DBFS8bUGFBAR.DBF<br>C:UETLOJATEF/DBFS8UFFBAR.DBF                                | - |
| Suporte     Nome do arquivo ZIP       Arquivos     ECF170205.ZIP       Backup do sistema     Gerar cópia de segurança                                                                                                    | <ul> <li>Funções ALT+U</li> <li>Troca de senha</li> <li>Recuperar cópia de segurança</li> </ul> | C:JETLOJATEF\DBFS\ALIQUOTA.DBF<br>C:JETLOJATEF\DBFS\ARFCAD.DBF<br>C:JETLOJATEF\DBFS\BKPX.SYS | - |
| Backup do sistema                                                                                                    | Suporte       Arquivos       Backup do sistema         Regurança                                | Nome do arquivo ZIP       ECF170205.ZIP       Diretório de destino       A\                  |   |

Esta operação é muito importante para realizá-la é bem simples, clicando em: suporte, backup do sistema, gerar copia de segurança abrirá a tela acima (Figura 2) e sempre mostrará o nome do arquivo ZIP e o diretório de destino será escolhido pelo usuário apenas digitando A:\ ou clicando no

ícone \_\_\_\_ para direcionar o local do Backup e em seguida clicar em \_\_\_\_\_ Fazer o Backup , após o termino

do backup clicar em: Sair toda vez que fizer o backup e clicar neste ícone parecerá uma mensagem para manter sempre mais de uma cópia de segurança feito isto clicar OK e assim seu Aplicativo poderá ser finalizado com segurança.

# Procure fazer o Backup diariamente

### Suporte Backup - Recuperar Cópia de segurança

| Suporte                                                                                                    |                                | Restaurar o backup    |            |
|----------------------------------------------------------------------------------------------------|--------------------------------|-----------------------|------------|
| Arquivos •                                                                                                    | 🖰 Gerar cópia de segurança     | Nome do arquivo ZIP   |            |
| Backup do sistema Eackup do sistema Eackup do sistema                                                                                                    | 🂫 Recuperar cópia de segurança | A:\ECF161204.ZIP      |            |
| ➡ _ · · · · · · · · · · · · · · · · · ·                                                                                                    |                                | Restaurar o backup no | diretório  |
| Sucial Sucial Su |                                | C:/JETLOJATEF\DBFS\   |            |
| togoff no sistema                                                                                                    | <del>-11</del>                 | Ê                     | <b>₽</b> • |
|                                                                                                    |                                | Restaurar o Backup    | Sair       |

### Figura 2

No processo de restaurar Backup você deverá sempre indicar o Nome do arquivo ZIP onde foi gerado e indicar o diretório onde está instalado o Aplicativo como mostra a figura acima (Figura 2) em

seguida clicar em: Restaurar o Backup e após a restauração clicar em: Sair

## Suporte Funções:

| Suporte                                                                                                    | 6 | 🖻 Teclas pri | gramadas    | × |
|----------------------------------------------------------------------------------------------------|---|--------------|-------------|---|
|                                                                                                    |   | Teclas       | Programação |   |
|                                                                                                    | Ŀ | F5           |             |   |
| 🔁 Backup do sistema 🔹 🕨                                                                                                    | L | Fó           |             |   |
|                                                                                                    | H | F7           |             |   |
| E Funções ALT+O                                                                                                    | H | F8           |             | - |
| 🤜 Troca de senha                                                                                                    | H | F9           |             |   |
| The second second secon | H | Shift F1     |             | - |
| 🗱 Usuarios                                                                                                    | L | Shift F2     |             | 4 |
| Níveis de acesso                                                                                                    |   | Shift F3     |             |   |
|                                                                                                    | L | Shift F4     |             |   |
| 💭 Logoff no sistema                                                                                                    | L | Shift F5     |             |   |
|                                                                                                    | ł | Shift F6     |             | - |
|                                                                                                    | H | <u> </u>     |             |   |
|                                                                                                    |   |              | <b>₽</b> +  |   |

Funções são teclas programadas para usar em determinados campos onde se digita muitas vezes a mesma cidade, estado e cep que começa sempre com um número conforme mostra a figura acima: Você programa a tecla e encher para finalizar a programação e em seguida clica no ícone:

O ponto e vírgula têm como função do enter do teclado e se você está cadastrado um cliente, ao invés de digitar os campos, basta apenas pressionar a tecla F5 do teclado.

### Suporte Troca de senha

| ( | 🞯 Troca de senha | ×                                                                                               |
|---|------------------|-------------------------------------------------------------------------------------------------|
|   | _                |                                                                                                 |
|   | Usuário:         | SORAIA                                                                                          |
|   | Senha atual:     |                                                                                                 |
| _ | Nova senha.:     |                                                                                                 |
|   | Confirmação:     |                                                                                                 |
|   |                  |                                                                                                 |
|   |                  | <b>P</b> +                                                                                      |
|   |                  | Troca de senha          Usuário:         Senha atual:         Nova senha.:         Confirmação: |

Troca de senha como mostra a figura acima, permite trocar somente a senha do usuário que acessou o Aplicativo, para isto é necessário digitar a senha atual, a nova senha, confirmar a nova senha em seguida clicar no ícone:

### Suporte Usuários

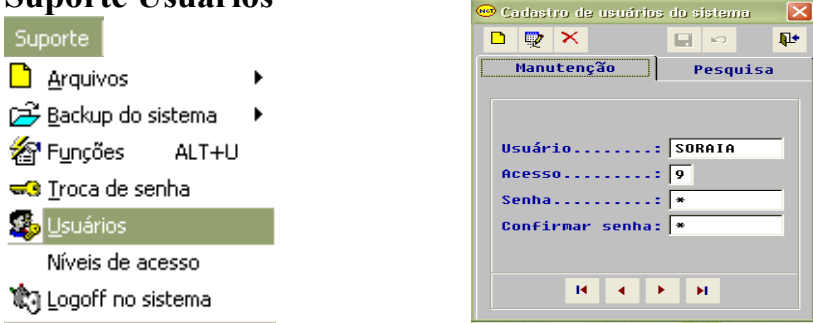

No suporte usuários, você poderá cadastrar o usuário no sistema e qualificando uma senha de acesso para cada usuário. Para a configuração é só digitar no ícone novo, digitar o nome do usuário, digitar a senha escolhida pelo usuário, confirmar e gravar.

### Suporte Níveis de acesso

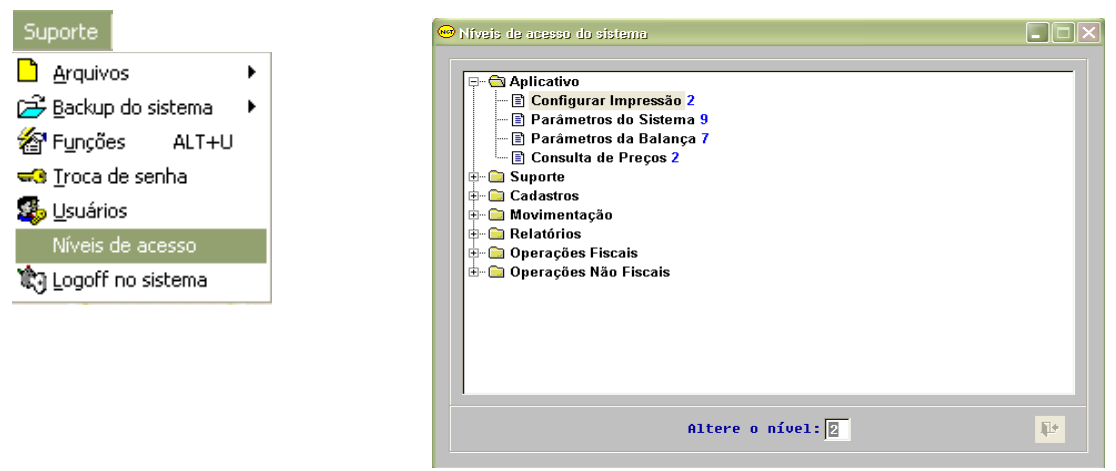

No Suporte nível de acesso, conforme mostra a figura na página anterior, somente um usuário com nível de Gerente ou Administrador do Aplicativo irá classificar os níveis de acesso para cada usuário. Para fazer a configuração basta clicar na pasta desejada e alterar o nível da ação desejada este número poderá ser alterado a qualquer momento para isto basta digitar o número desejado que surgirá no final da tela conforme a figura:

#### Suporte Logoff no Sistema:

| iuporte                                                                | Efetuar logon no sistema | itakan na displicitation na daspiritation a |
|------------------------------------------------------------------------|--------------------------|---------------------------------------------|
| Àrquivos<br>→ Backup do sistema<br>→ Funções ALT+U<br>へ Troca de senha | Operador.: SORAIA        | Senha.: [*                                  |
| u                                                                      | ✓<br><u>C</u> onfirma    | ₽*<br>Abandona                              |

Logoff no Sistema é utilizado para trocar de usuário sem precisar finalizar o sistema, o operador que mostra na figura acima indica que era o usuário anterior, para um novo usuário terá que digitar seu nome, senha e em seguida ativará o ícone confirma para acessar o Sistema com outro usuário.

ΠШ

# Cadastro de 🗵 Mercadorias ou ALT+M

| Cadastros                                                                                         | 🥶 Cadastro de Mercadorias / Serviços                                                                                           |                       |
|---------------------------------------------------------------------------------------------------|----------------------------------------------------------------------------------------------------|-----------------------|
| Mercadorias ALT+M                                                                                 |                                                                                                    | - ¥ 🏚                 |
| Ficha <u>T</u> écnica de Produtos<br>Cadastro rápido de mercadorias                               | Manutenção Pesquisa                                                                                                    | 7                     |
| ∰ ⊆ores<br>Grupos<br>Unidades                                                                     | Código: 12536894<br>Nome: Nescau Descri: Achocolatado Nescau                                                                   | CAU                   |
| <u>A</u> líquotas<br><b>\$</b> F <u>o</u> rmas de pagamento<br>R <u>eg</u> istradores Não Fiscais | Alíquota: 01 2,75 % IPI:<br>Cor: 020 Diversas<br>Grupo: 015 Achocolatados                                                      |                       |
| Clientes ALT+C Tipos de Clientes     Cpfs <u>B</u> loqueados                                      | Unidade.: LT  Lata<br>Foto: C:\DOCUMENTS AND SETTINGS\SORAIA\MEUS DOCUMENTOS\MINHAS D<br>Fornecedor: 000015  Nestlé Ref.:      | MAGENS\NE:            |
| <ul> <li>Euncionários</li> <li>Fornecedores</li> </ul>                                            | Preço de compra.:       1,60       Margem:       148,75       Preço Varejo.:         Margen:       180,00       Preço Atacado: | 3,98<br>3,20<br>mho.: |
| Eavour de crieddes                                                                                | Estoque Mínimo: 10,00 Estoque Atual:<br>Peso da peça: 400,000                                                                  |                       |

Cadastro de Mercadorias/Serviços, esta operação é muito importante, pois será a tela mais utilizada após a instalação do Aplicativo, porque nela será efetuado o cadastro de todas as mercadorias já existentes na empresa e também o cadastro de toda nova mercadoria.

O processo de cadastro será sempre o mesmo primeiro clicar no ícone (novo), para ativar o campo código, nele você ira digitar o código caso não tenha o leitor de códigos de barra, e se possuir o leitor e as mercadorias já tenham um código de barras na embalagem você poderá aproveitar este código e com isso economizar o consumo de etiquetas adesivas.

Preencher os campos seguintes:

Nome: Achocolatado Nescau

Alíquota: Neste campo você deverá indicar a % da Alíquota do ICMS que seu estabelecimento deverá pagar e se este percentual já estiver configurado no **Parâmetro do Sistema** não será necessário indicar no cadastro.

Cor: Exemplo Preto, Branco, Vermelho,

Grupo: Exemplo Adulto, Infantil Masculino, Feminino

Unidade: Lata, Peça, Unidade, Kilo, Conjunto, Metro, Litro, etc.

**Foto:** Se você possuir foto da mercadoria que está sendo cadastrada, deverá indicar o diretório onde está a foto.

Fornecedor: Digitar o Nome ou Fantasia do seu fornecedor para facilitar os relatórios futuros.

**Preços de Compra:** O preço compra nesta tela **não está digitável** pois você irá cadastrar o preço quando fizer o cadastro na **entrada de mercadorias**, que mostraremos logo mais, quando visualizar o campo entrada de mercadorias. **Lucro:** A % (Porcentagem) do lucro também será digitado na tela de entrada de Mercadorias.

Preço: Neste campo será digitado o preço de venda da mercadoria.

💿 Mercadoria 🛛 🔘 Serviço

aqui você indica se o cadastro que está sendo feito é uma mercadoria ou Serviço.

aqui você ira ativar somente se a mercadoria cadastrada não esteja sendo vendida mais, para que não apareça esta mercadoria nos relatórios, permanecerá o registro no cadastro e será reabilitado quando alterar esta mercadoria eliminando o 🗹.

#### Tamanho: P,M,G, 32, 34 e ETC...

**Estoque Mínimo:** Será indicado o quando você precisar manter um determinado estoque para poder então estar realizando uma nova compra. **Estoque Atual:** Neste estoque mostra a quantidade de mercadoria em estoque , mesmo você fazendo somente um cadastro de mercadoria, o sistema permite efetuar venda e com isso seu estoque poderá ficar negativo isto é mostrar totais de estoque atual: -1, -2, -10 e assim sucessivamente, para acertar este estoque fazer conforme explicaremos abaixo:

**Exemplo:** Se no Sistema constar estoque Atual como: -10 e o estoque real for 5, você precisará dar uma entrada nesta mercadoria e 15 peças para ficar com estoque correto.

# Cadastro de 🖳 Mercadorias – Pesquisa

| Cadastros                         | 😁 Cadastro de Mercadorias / Serviços 📃 🗖                                                             |           |  |  |  |  |  |  |
|-----------------------------------|----------------------------------------------------------------------------------------------------|-----------|--|--|--|--|--|--|
| Mercadorias ALT+M                 |                                                                                                    | Y 📭       |  |  |  |  |  |  |
| Ficha <u>T</u> écnica de Produtos | Manutenção Pesquisa                                                                                  |           |  |  |  |  |  |  |
| 🖌 Cadastro rápido de mercadorias  | Código Nome Preço                                                                                    | Tamanho 🔺 |  |  |  |  |  |  |
|                                   | 58698983 Ap.Cel.Mot C150 3444EA58 S/N 149,00                                                         |           |  |  |  |  |  |  |
| Grupos                            | 111192/498197 Ap.Uel.Mot U150 30U65845 249,00<br>16573246 Ap.Cel.Mot C200 352321001595713 S/N 179.00 |           |  |  |  |  |  |  |
| Unidades                          | 16333352 Ap.Cel.Mot C200 353101008064304 S/N 179,00                                                  |           |  |  |  |  |  |  |
| Alíguotas                         | 22256560 Ap.Cel.Mot C200 353321003091323 S/N 169,00                                                  |           |  |  |  |  |  |  |
| Formas de pagamento               | 1111926799882 Ap.Cel.Mot C200 354621000392659 199,00                                                 |           |  |  |  |  |  |  |
| Registradores Não Fiscais         | 1111926800762 Ap.Cel.Mot C200 35462100101356 249.00                                                  |           |  |  |  |  |  |  |
|                                   | 1111926788701 Ap.Cel.Mot C200 354621001908859 249,00                                                 |           |  |  |  |  |  |  |
| Tinos de Clientes                 | 10484647 Ap.Cel.Mot C210 3220E0C0 S/N 169,00                                                         |           |  |  |  |  |  |  |
|                                   | 1111719884603 Ap.Cel.Mot C210 33869110 S/N 149,00                                                    |           |  |  |  |  |  |  |
|                                   | 15044040 Ap.Cel.Mot C210 33A5F544 S/N 149,00                                                         |           |  |  |  |  |  |  |
| 🙂 Euncionários                    | 04534532 HP.CEI.NUL CZ10 33H/H/B8 S/M 149,00<br>111866848 0p.Cel Mot C210 3DBD8313 S/N 140.00        |           |  |  |  |  |  |  |
| 😰 Fornecedores                    | 1149,00                                                                                              |           |  |  |  |  |  |  |
| Layout de cheques                 |                                                                                                    |           |  |  |  |  |  |  |

Esta tela mostra a relação de todo o cadastro de mercadorias, se você clicar em **Código** conforme mostra a figura na página anterior, o cadastro será organizado pelo código se clicar em **Nome** O cadastro será organizado por ordem alfabética. Caso seja necessário fazer alteração em um código se digitar o código ou passar o leitor de código automaticamente o cursor localizará a mercadoria, em seguida você clica no ícone (altera) ou pressiona no teclado as seguintes teclas: Ctrl+A e a mercadoria entrará modo de alteração conforme figura abaixo, e você observar quando estamos no modo de alteração desativa alguns ícones, ficando ativo somente os ícones:

# **\$** Alteração Coletiva de Preços

Clicando no ícone surgirá a tela para efetuar as alterações de preços, você devera indicar um grupo ou fornecedor e a % (Porcentagem) de alteração de valores, para que o Sistema possa calcular os novos valores das mercadorias. Acréscimo fixo é o valor que indica exemplo: R\$ 0,50 R\$ 1,00 este campo é opcional, o arredondamento conforme exemplo a mercadoria poderá ficar com centavos quebrados se digitar 1 o preço passará para centavos redondos e assim sucessivamente conforme mostra a figura abaixo:

| 🐵 Alteração de pre      | ços 🔲 🗖 🔁                                                                                                    |
|-------------------------|----------------------------------------------------------------------------------------------------|
| Alteração               | Grupo         005         COMPONENTES           Fornecedor:         0000005         VIV0           Porcentagem:         5,00 ÷           Acréssimo fixo:         2,80 |
| <b>X</b><br>Recuperação | Arredondamento: 1 🗄 Exemplo: 11.111.111,18                                                                                                    |

Após o preenchimento dos campos conforme mostra a figura acima clicar no ícone una que mostrara a listagem conforme figura abaixo, após dos códigos e se estiver correto clicar no ícone

📭 e quando voltar para a tela anterior ativará o ícone 🗳 para gravar os novos preços, caso não

| Código   | Nome                         | Preço | Alterado |
|----------|------------------------------|-------|----------|
| 11442318 | Alto Falante Eric.DH668      | 19,00 | 19,00    |
| 14567544 | Alto Falante Eric.KF788      | 19,00 | 19,00    |
| 11115564 | Alto Falante LG 110          | 19,00 | 19,00    |
| 56456455 | Alto Falante Mot.3160        | 19,00 | 19,00    |
| 54567566 | Alto Falante Mot.C200        | 59,00 | 59,00    |
| 11111139 | Alto Falante Mot.C333        | 19,00 | 19,00    |
| 11111146 | Alto Falante Mot.Startac     | 19,00 | 19,00    |
| 11115557 | Alto Falante Mot.T2260       | 19,00 | 19,00    |
| 11123569 | Alto Falante Mot.V120        | 39,00 | 39,00    |
| 53445346 | Alto Falante Nokia 3100/7250 | 69,00 | 69,00    |
| 11156871 | Alto Falante Nokia/Grad      | 19,90 | 19,90    |
| 11231424 | Alto Falante SCH Slim        | 49,00 | 49,00    |

**Imprime Etiquetas** 

Nesta tela, você irá comandar a impressão de etiquetas. Primeiro selecionar a impressora que será utilizada, no exemplo abaixo, citamos a impressora Jato de Tinta, no campo Código, será selecionado o código da mercadoria e no campo Qtd., o número de etiquetas a serem impressas, feito isso, é só dar um <enter>, e clicar em visualização (conforme figura 2). Você ira visualizar como será impresso a etiqueta (Figura 3)

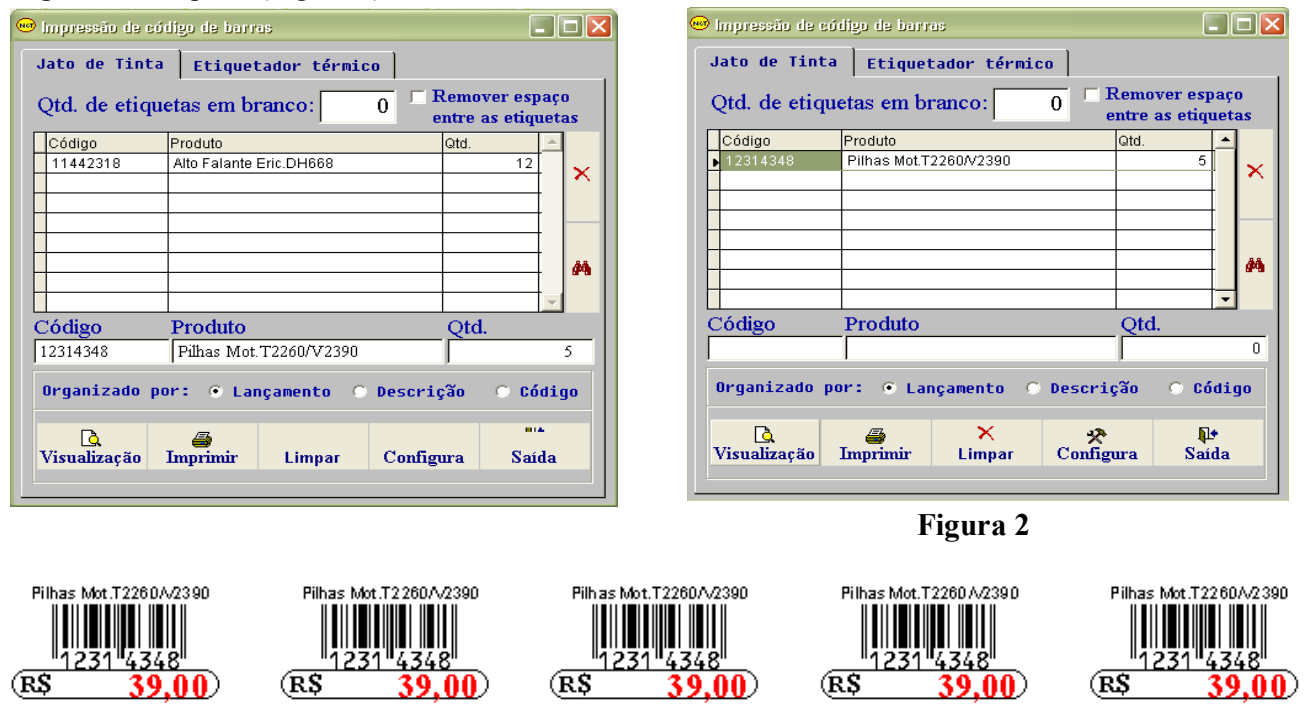

queira os novos preços já gravados, você deverá clicar no ícone para voltar o último preço.

**Figura 3** 

Imprime Listagem (Ctrl+I) – Imprime um relatório do Cadastro de Mercadorias e Serviços

# Controle de Cheques

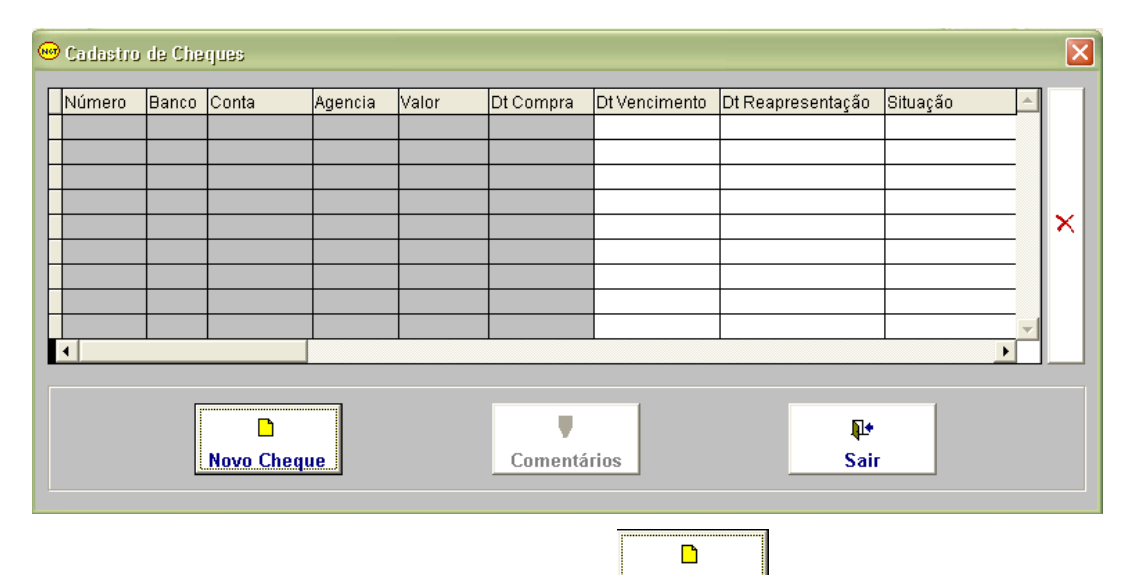

Em Cadastro de Cheques, clicando no botão <u>Novo Cheque</u>, surgirá a tela para o cadastro de cheque onde serão inseridos os dados de Pessoa Física ou Pessoa Jurídica, o vencimento do cheque (pré-data) banco, agência, número e valor do cheque cadastrado. Veja o exemplo na figura na página seguinte:

| Cadastrar Cheque   |                |                   |  |  |  |  |  |
|--------------------|----------------|-------------------|--|--|--|--|--|
| Tipo de Pessoa: CP | F - Documento: | 111.111.111-11    |  |  |  |  |  |
| Augusto Carlos Mir | nari           |                   |  |  |  |  |  |
| Dt. Compra: 11/04/ | 2006 Venci     | mento: 11/05/2006 |  |  |  |  |  |
| Banco              |                |                   |  |  |  |  |  |
| 237 Banco Brad     | esco S.A.      |                   |  |  |  |  |  |
| Agência            | Conta Corr     | ente              |  |  |  |  |  |
| 1234 5             | 123456         | 7                 |  |  |  |  |  |
| Número do Cheque   |                | Valor             |  |  |  |  |  |
| 987654 2 200,00    |                |                   |  |  |  |  |  |
|                    |                |                   |  |  |  |  |  |
|                    |                | <b>D</b> +        |  |  |  |  |  |
| Cadastrar          | Ler CMC7       | Sair              |  |  |  |  |  |

Concluído o cadastro do cheque, teremos: a visualização deste cadastrado, a situação (existem várias opções de Situações conforme figura 02) e se houver a necessidade de comentários basta clicar

no botão **Comentários**, abrirá uma tela onde poderão ser inseridos os comentários necessários. Fig. 03

| • | Cadastr | o de Che | eques     |         |        |            |               |                        |            | X        | Situação 🔺    | I |
|---|---------|----------|-----------|---------|--------|------------|---------------|------------------------|------------|----------|---------------|---|
| [ | Número  | Banco    | Conta     | Agencia | Valor  | Dt Compra  | Dt Vencimento | Dt Reapresentação      | Situação   | <u>^</u> | Pendente 🔹    |   |
| ŀ | 987654- | 2 237    | 123450-7  | 1234-5  | 200,00 | 11/04/2006 | 11/05/2006    | <b>1</b> <sup>11</sup> | Pendente 💌 |          | Pendente      |   |
| Ì |         |          |           |         |        |            |               |                        |            |          | Devolvido     |   |
|   |         |          |           |         |        |            |               |                        |            | X        | Resgate       |   |
| ł |         |          |           |         |        |            | -             |                        |            |          | Autorizado    |   |
|   |         |          |           |         |        |            |               |                        |            |          | Banco         |   |
| ŀ |         |          |           |         |        |            |               |                        |            |          | Negativado    |   |
|   | •       |          |           |         |        |            |               |                        | •          |          | Reapresentado | - |
|   |         |          | <b>D</b>  | 1       |        | ,          |               | <b>•</b>               |            |          | Figura 2      |   |
|   |         |          | Novo Cheq | ue      |        | Comentá    | rios          | Sair                   |            |          |               |   |

| 😁 Comentários | a                                    | Σ        |
|---------------|--------------------------------------|----------|
| datacomen     | comentario                           | <b>^</b> |
| ▶ 17/05/2006  | Cheque referente a pagamento parcial | <b>▲</b> |
|               |                                      | ×        |
|               |                                      |          |
|               |                                      | -        |
| 17/05/2006    |                                      |          |
|               |                                      | - I II-  |

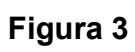

# Cadastro 🂐 Kit de Mercadorias

| Cadastros           |               |             |
|---------------------|---------------|-------------|
| 😼 Mercado           | orias         | ALT+M       |
| 🎒 <u>K</u> its de r | mercadorias   |             |
| Ficha <u>T</u> é    | écnica de Pro | dutos       |
| 🗸 Cadastr           | o rápido de r | mercadorias |
| 🍪 ⊆ores             |               |             |
| <u>G</u> rupos      |               |             |
| <u>U</u> nidade     | s             |             |
| <u>A</u> líquota    | is            |             |
| \$ Formas           | de pagamen    | to          |
| R <u>e</u> gistra   | adores Não F  | iscais      |
| 🌠 Clientes          |               | ALT+C       |
| Tipos de            | e Clientes    |             |
| 🙁 Cpfs <u>B</u> lo  | queados       |             |
| 🙂 Euncion           | ários         |             |
| 😰 Fornece           | dores         |             |
| Layout              | de cheques    |             |

| <u> </u>                             | ×   |             | f      | н        | •     |  | H |   | 9   |          |           | 0     | Γ     | ¥      |          | ₽•    |
|--------------------------------------|-----|-------------|--------|----------|-------|--|---|---|-----|----------|-----------|-------|-------|--------|----------|-------|
|                                      |     | Manutençã   | io     |          |       |  |   |   |     |          | Pes       | qui   | 5a    |        |          |       |
| Código: 123456789 Nome: KIT DE NATAL |     |             |        |          |       |  |   |   |     |          |           |       |       |        |          |       |
| Grupo.:                              | 008 | AP.S/N U    | (VO    |          |       |  |   | U | nid | ade.:    | 00        | Un    | idad  | 9      |          |       |
| Código                               |     | Descrição   |        |          |       |  |   |   |     | Unitário | Qtd.      |       | Subto | tal    |          |       |
| 415345                               | 64  | Capa Noki   | a 1100 | ) Crista | al    |  |   |   |     | 5,00     | 1         | ,000, |       | 5,00   |          |       |
| 101112                               | 15  | Kit Vivo de | Habili | tação    |       |  |   |   |     | 30,00    | 1         | ,000, |       | 30,00  |          | 10    |
| ▶ 111534                             | 29  | Ap.Cel.Nol  | da 228 | 30 2C2   | 56A9E |  |   |   |     | 235,00   | 1         | ,000, |       | 235,00 |          |       |
|                                      |     |             |        |          |       |  |   |   |     |          |           |       |       |        |          | I,    |
|                                      |     |             |        |          |       |  |   |   |     |          |           |       |       |        |          | ſ     |
|                                      |     |             | ~      |          |       |  |   | _ |     |          |           |       |       |        | -        | L     |
| coargo                               |     | Vescr1      | ;ao    |          |       |  |   | _ |     |          | aric<br>G | 00    | ųta.  | •      | 0 0      | 100   |
|                                      |     | 1           |        |          |       |  |   |   |     |          |           | , 30  |       |        | .,.      | , , , |
| Código                               |     | Descri      | ção    |          |       |  |   |   |     | Unita    | áric      | , 00  | Qtd.  |        | <b>.</b> | 10    |

-

Este cadastro é composto por produtos que constam no cadastro de mercadorias e quando a venda for efetuada, a baixa será feita pelo código do Kit e não pelo código da Mercadoria como mostra a figura acima.

### Ficha Técnica de Produtos

| Cadastros                                 |       |                   |                     |          |               |          |            |
|-------------------------------------------|-------|-------------------|---------------------|----------|---------------|----------|------------|
| Nercadorias                               | ALT+M | 😁 Cadastro de Fic | ha Técnica de Produ | ios      |               |          |            |
| 🍓 Kits de mercadorias                     |       |                   | E I                 | H I F H  |               |          | <b>P</b> + |
| Ficha <u>T</u> écnica de Produtos         |       |                   |                     |          |               |          |            |
| 🖌 Cadastro rápido de mercado              | rias  |                   | Manutenção          |          | Pesqu         | isa      |            |
| Succes                                    |       | Código:           |                     | ⇒ Nome:  |               |          |            |
| <u>U</u> nidades                          |       | Código            | Descrição           |          | Unitário Qtd. | Subtotal |            |
| Alíquotas                                 |       |                   |                     |          |               |          | -          |
| Formas de pagamento                       |       |                   |                     |          |               |          |            |
| R <u>e</u> gistradores Não Fiscais        |       |                   |                     |          |               |          | -  ×       |
| 🕵 Clientes                                | ALT+C |                   |                     |          |               | 1        |            |
| Tipos de Clientes                         |       | Código            | Descrição           |          | Unitário      | Qtd.     | 0.000      |
| Cpfs Bloqueados                           |       | <b> </b>          |                     | Г        | 0,0           |          | 0,000      |
| © Euncionários<br>& Fo <u>r</u> necedores |       | Preço Promoci     | onal SubTotal<br>00 | 8,88 🗸 🚿 | TOTAL :       |          | 0,00       |
| Layout de cheques                         |       |                   |                     |          |               |          |            |

ΠЩ

# 🖉 Cadastro Rápido de Mercadorias

| Cadastros                          | 😔 Cadastro de Mercadorias / Serviços dinâmico      |      |
|------------------------------------|----------------------------------------------------|------|
| 🐺 Mercadorias ALT+M                |                                                    |      |
| 🎒 Kits de mercadorias              | Código: I                                          |      |
| Ficha <u>T</u> écnica de Produtos  | Fornecedor:                                        |      |
| 🖌 Cadastro rápido de mercadorias   | Grupo:                                             |      |
| Scores                             |                                                    |      |
| Grupos                             | Referência:                                        |      |
| <u>U</u> nidades                   | Nome                                               |      |
| <u>A</u> líquotas                  | Descrição.:                                        |      |
| \$ Formas de pagamento             | Unidade:                                           |      |
| R <u>e</u> gistradores Não Fiscais | Alíquota:                                          |      |
| 🔹 Clientes ALT+C                   | Peso: 0,000                                        |      |
| Tipos de Clientes                  | Preço de compra.: 0.00 Margem: 0.00 Preço Varejo.: | 0,00 |
| 🙁 Cpfs <u>B</u> loqueados          | Margem: 0,00 Preço Atacado:                        | 0,00 |
| 🙂 Euncionários                     |                                                    |      |
| 2 Fornecedores                     |                                                    |      |
| Layout de cheques                  |                                                    |      |

| Cadastro de 🕸 Cores                                                                                             |                                                                                                    |                                           |
|----------------------------------------------------------------------------------------------------|----------------------------------------------------------------------------------------------------|-------------------------------------------|
| Cadastros                                                                                                    |                                                                                                    |                                           |
| Mercadorias ALT+M<br>Kits de mercadorias<br>Ficha <u>T</u> écnica de Produtos<br>Cadastro rápido de mercadorias | Cadastro de cores                                                                                                    | Cadastro de cores                         |
| Sores<br>Grupos<br>Unidades<br>Alíquotas<br>Sormas de pagamento                                                 | Código Descrição           001         FOLHEADO A OURO           002         FOLHEADO A RHODIO           082         FOLHEADO A RHODIO           083         PRATA           084         OURO/RHODIO           085         VARIADAS           086         PRETO | Código: 001<br>Descrição: FOLHEADO A OURO |
| Ipon tes     ALT+C       Tipos de Clientes     Signature       Cpfs Bloqueados     Controle de Cheques          | 007         0XIDADO           008         BLACK           009         AZUL           010         CAQUI           011         BRONZE                                                                                                    | Н Н                                       |
| 😊 Euncionários<br>😰 Fo <u>r</u> necedores                                                                       |                                                                                                    |                                           |
| Figura 1                                                                                                    | Figura 2                                                                                                    | Figura 3                                  |
| Para cadastrar uma nova cor                                                                                     | clicar no ícone 🗋 aparecerá a                                                                                                    | figura 2 digitar o código                 |

seqüencial e o nome da cor conforme mostraremos na figura 3 e por fim clicar no ícone para salvar a nova cor cadastrada.

Para alterar uma cor já cadastrada, basta clicar no Cadastrado, Cores e em seguida clicar na

pesquisa ver qual código da cor precisa alterar, clicar no ícone para ativar os campos que precisa alterar exceto o código que não pode ser alterado, o que será permitido é somente a exclusão dele, para

excluí-lo você terá que localizar a cor que deseja excluir e clicar no ícone após clicar neste ícone aparecerá seguinte pergunta:

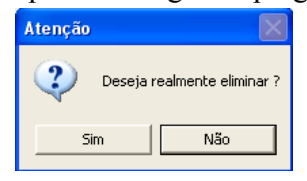

para saber se realmente irá eliminar esta cor.

## Cadastro de Grupos

| Cadastros                         | 😡 Cadastro de grupos |            | 🔫 Cadas             | tro de grupos             |          | × |
|-----------------------------------|----------------------|------------|---------------------|---------------------------|----------|---|
| E Mercadorias ALT+M               |                      |            |                     | > ×                       |          |   |
| 🐝 Kits de mercadorias             |                      |            |                     |                           |          |   |
| Ficha <u>T</u> écnica de Produtos | Manutenção           | Pesquisa   |                     | Manutenção                | Pesquisa |   |
| 🖌 Cadastro rápido de mercadorias  |                      |            |                     |                           |          |   |
| Si Cores                          |                      |            | Códi                | <mark>go</mark> Descrição |          | - |
| Grupos                            |                      |            | ► <u>001</u><br>885 |                           |          |   |
| Unidades                          |                      |            | 002                 | ANEIS                     |          |   |
|                                   | Código:              |            | 004                 | + PINGENTES               |          |   |
| Alíquotas                         | Descrição:           |            | 005                 | 5 TORNOZELEIRAS           |          |   |
| Formas de pagamento               | ,                    |            | 006                 | GARGANTILHAS              |          |   |
|                                   |                      |            | 00/                 |                           |          |   |
| Cliences ALT+C                    |                      |            | 009                 | CONJUNTOS                 |          |   |
| Tipos de Clientes                 |                      |            | 010                 | OLAR                      |          |   |
| Cpts Bloqueados                   |                      |            | 011                 | EMBALAGENS                |          | - |
| Controle de Cheques               | <b>H</b>             | • <b>H</b> |                     |                           |          |   |
| 🙂 Euncionários                    |                      |            |                     |                           |          |   |
| Eornecedores                      | Fig                  | ura 2      |                     | Figu                      | ra 3     |   |

Para cadastrar um novo grupo clicar no ícone aparecerá a figura 2, o código seqüencial aparecerá conforme mostra na figura 3 você digitará o nome e por fim clicar no ícone para salvar o novo grupo cadastrado. Para alterar um grupo já cadastrado, basta clicar no cadastro, grupo e em seguida clicar na pesquisa ver qual código do grupo que precisa alterar, clicar no ícone para ativar os campos que

precisa alterar **exceto o código que não pode ser alterado**, o poderá ser feito é somente a exclusão dele, para excluí-lo você terá que localizar o grupo que deseja excluir e clicar no ícone **x** após clicar neste ícone aparecerá seguinte pergunta:

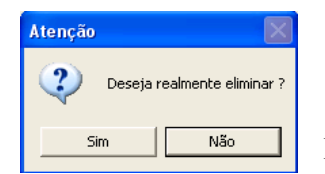

Para saber se realmente irá eliminar este grupo

| Cadastro de Unidades              | Cadastro de unidades | Cadastro de unidades |
|-----------------------------------|----------------------|----------------------|
| Cadastros                         |                      |                      |
| E Mercadorias ALT+M               | 🖿 👰 🗙 🖨 🛛 🖬 📭        | 🗅 👰 🗙 🚭 🛛 🖬 🕨        |
| 🎒 Kits de mercadorias             |                      |                      |
| Ficha <u>T</u> écnica de Produtos | Manutenção Pesquisa  | Manutenção Pesquisa  |
| 🖌 Cadastro rápido de mercadorias  |                      |                      |
| Signature Cores                   | Código:              | Código: DZ           |
| Grupos                            | Descrição            | Descrição: DÚZIA     |
| Unidades                          | vesti içav.          |                      |
| Alíquotas                         |                      |                      |
| \$ Formas de pagamento            |                      |                      |
| 🕵 Clientes ALT+C                  | Atualização:         | Atualização:         |
| Tipos de Clientes                 |                      | Z 18/02/2004         |
| 😕 Cpfs <u>B</u> loqueados         |                      |                      |
| Controle de Cheques               |                      |                      |
| 🙂 Euncionários                    |                      |                      |
| 😰 Fornecedores                    |                      |                      |

Figura 1

### Figura 2

### Figura 3

Para cadastrar uma nova unidade clicar no ícone você ira visualizar a tela conforme a figura 2, digite o código que é alfanumérico, e a descrição, é conforme a figura 3 e por fim clicar no

ícone 📕 para salvar a nova unidade, você também poderá imprimir este cadastro em uma impressora

jato de tinta para isso basta clicar no ícone , a diferença desde cadastro é que, mostra o nome do usuário que fez o cadastro ou alteração da mesma e o dia que foi acessado o sistema.

Para alterar unidade, basta clicar no cadastro, Unidades e em seguida clicar na pesquisa ver qual

unidade irá alterar, clicar no ícone para ativar os campos que precisa alterar exceto o **código que não pode ser alterado,** o poderá ser feito é somente a exclusão dele, para excluí-lo você terá que localizar a unidade que deseja excluir e clicar no ícone após clicar neste ícone aparecerá a seguinte pergunta:

![](_page_24_Picture_13.jpeg)

Para saber se realmente irá eliminar esta unidade.

| Mercadorias                    | ALT+M      | 😡 Cadastro | ) de alíquotas |               |
|--------------------------------|------------|------------|----------------|---------------|
| 🐐 Kits de mercadorias          |            |            | , as and as an |               |
| Ficha <u>T</u> écnica de Produ | utos       |            | Decenter".     |               |
| 🗸 Cadastro rápido de me        | ercadorias |            | ) Descrição    |               |
| Corec                          |            |            | Rubotituição   | tributório    |
| <u>Grupos</u>                  |            | - FF       | Não incidên    | ria           |
| <u>G</u> rupos<br>Usidades     |            |            | TNGO INCIDEN   | cia           |
|                                |            |            |                |               |
| <u>A</u> líquotas              |            |            |                |               |
| Formas de pagamento            |            |            |                |               |
| 🐉 Clientes                     | ALT+C      |            |                |               |
| Tipos de Clientes              |            |            |                |               |
| Cpfs <u>B</u> loqueados        |            |            |                |               |
| Controle de Cheques            |            |            | N.+            | <b>D</b>      |
| Euncionários                   |            |            | Saída          | Nova alíquota |
|                                |            |            |                | _             |

#### Figura 1

#### Figura 2

O cadastro de alíquotas já vem pré-cadastrado com 3 tipos de alíquotas conforme mostra a **figura 2.** Para inclusão de novas alíquotas, basta clicar no ícone resta operação só é permitida com a solicitação de uma Intervenção Técnica nas Impressoras: Bematech, Zanthus, Sweda, Daruma, Quattro e NCR. Basta acionar uma empresa credenciada e solicitar a intervenção.

# Cadastro Alíquotas para a Impressora Procomp ou Compatível/Procomp com emissor de cheque ou :compatível/Unigraph ou Compatível (Que possui o mesmo mecanismo Mecaf)

Quando o sistema está configurado para estas impressoras e obter a necessidade de incluir uma nova alíquota, o Sistema não permitirá, pois aparecerá a mensagem conforme mostraremos no exemplo da figura abaixo:

![](_page_25_Picture_6.jpeg)

# Cadastros 🇯 Formas de Pagamento

![](_page_25_Picture_8.jpeg)

As formas de pagamentos são as quais a empresa irá receber no caixa na ocasião da Venda, as formas **00 Dinheiro e 01 Cheque**, são formas que já vem pré-cadastradas no sistema. Para toda nova forma de pagamento que necessitar incluir, terá que observar as opções e clicar no quadrado em branco conforme mostra a figura 2. Abaixo mostraremos uma tela com outras formas de pagamentos, já no modo de pesquisa.

| D 👳 |    |       |                |        |     | <b>₽</b> |
|-----|----|-------|----------------|--------|-----|----------|
|     | Ма | nute  | nção           | Pesqui | .sa |          |
|     |    | ódiga | Descrição      |        | -   |          |
|     | •  | 88    | Dinheiro       |        |     |          |
|     |    | 01    | CHEQUE         |        |     |          |
|     |    | 02    | CHEQUE PRE     |        |     |          |
|     |    | 03    | CARTAO CREDITO |        |     |          |
|     |    | 04    | CARTAO DEBITO  |        |     |          |
|     |    | 05    | VALE           |        |     |          |
|     |    | 06    | TROCA          |        |     |          |
|     |    |       |                |        |     |          |
|     |    |       |                |        | 11  |          |
|     |    |       |                |        |     |          |
|     |    |       |                |        |     |          |
|     |    |       |                |        |     |          |
|     |    |       |                |        |     |          |
|     |    |       |                |        |     |          |
|     |    |       |                |        | -   |          |
|     |    |       |                |        |     |          |
|     |    |       |                |        | - 1 |          |
|     |    |       |                |        | _   |          |

Clicando no ícone ativará o modo de alteração do cadastro onde está posicionado o cursor e indicado por exemplo na figura acima, em seguida clicar na manutenção ou **<<Enter>>** no Teclado podendo assim efetuar a alteração necessária.

#### Exemplos de formas de pagamentos e indicações adicionais:

- Acionar transferência eletrônica de fundos (TEF) esta indicação e para empresas que trabalha com o novo sistema de recebimentos com Cartão de Crédito.
- ☑ Consultar cheque É para empresas que trabalha com TEF e utiliza um sistema da TecBan.
- $\blacksquare$  Emitir contra-vale É para a forma de pagamentos com Ticket.
- ☑ O Cliente ficará em dívida é para a forma de pagamentos por vale e precisa indicar o Cliente quando for fechar o cupom, conforme mostraremos na tela de vendas.
- ☑ Verificar bloqueio de CPF É para a forma de pagamento em cheque para verificar se o CPF não está na relação dos cheques bloqueados
- ☑ Acionar a troca de mercadorias é para a forma de pagamento troca, quando o cliente apresentar a necessidade de uma troca de mercadoria, indicar primeiro a troca, para verificar se tem a diferença de pagamento e ao mesmo tempo esta mercadoria será inclusa no estoque atual.
- ☑ Cadastrar Cheque É para a forma de pagamento em cheque, é preciso indicar o Cliente no fechamento do cupom, abrirá a tela de cadastramento de cheques.

| Compras a partir de | : | , | % de | desconto |
|---------------------|---|---|------|----------|
|---------------------|---|---|------|----------|

Neste campo você poderá estipular um desconto para um determinado valor de compras e quando efetivar a venda, o desconto será fornecido automaticamente.

| Cadastro de 🕮 Clientes ou as tecl | las ALT+C              |                     |
|-----------------------------------|------------------------|---------------------|
| Cadastros                         |                        |                     |
| EE Mercadorias ALT+M              | 😅 Cadastro de Clientes |                     |
| Kits de mercadorias               | 🗅 👳 🗡 🧉 м к 🔸 м 🔜 🚜    | 🖬 🕫 😟 🔳 🗣 😫         |
| Eicha Técnica de Produtos         | Manutenção             | Pesquisa            |
| Cadastro rápido de mercadorias    | Nome -                 | Eone :              |
|                                   | Endereco :             | Bairro:             |
| Sores                             | Cidade :               | Estado: CEP: -      |
| Grupos                            | CPF : RG:              | Nasc.: / /          |
| Unidades                          | Empresa :              | Fone:               |
|                                   | Endereço :             | Bairro:             |
| Alíquotas                         | Cidade :               | Estado: CEP: -      |
| \$ Formas de pagamento            | C.N.P.J. : / - Ins     | crição Est.:        |
|                                   | Função :               | Fax:                |
|                                   | Histórico:             | 0bs.:               |
| Tipos de Clientes                 | Código : Tipo: Data:   | / / Vencimento: / / |
| 🙁 Cpfs Bloqueados                 | Home page: E           | -mail:              |
| Controle de Cheques               | ·                      |                     |
|                                   | Figu                   | ra 2                |
|                                   | 0                      |                     |
| X Fornecedores                    |                        |                     |

Cadastros clientes com dados da Pessoa Física/Jurídica, para iniciar o cadastro clicar em Cadastro Securita a tela conforme mostra a figura 2, para incluir um novo registro clicar no

ícone novo digitar todos os campos dos Dados Pessoais como: Nome, fone, no campo CEP, basta adicionar o numero do CEP e dar um <<Enter>> que o sistema efetua a endereço, bastando somente adicionar o numero da rua. CPF, RG e Data de Nascimento e os dados da Pessoa Jurídica como: Empresa, Fone, no campo CEP, basta adicionar o numero do CEP e dar um <<Enter>> que o sistema efetua a busca do endereço, bastando somente adicionar o numero da rua. CNPJ, Inscrição Estadual, Função Fax, Histórico, Obs., o campo código não é digitável ele aparece após a gravação dos dados, tipo, Data , que é a do dia do Cadastro ou se for um Cadastro antigo pode digitar a data da 1ª (primeira) compra, vencimento este campo é para cadastros de clientes com contrato, aqui você digita a data do vencimento, Home page Exemplo: www.newness.com.br e-mail: Exemplo: newness@newness.com.br

Para alterar um cadastro clicando em Pesquisa aparecerá a tela conforme figura 3 abaixo:

| 😁 Cadastr | o de Clientes |       |            |              |          |      |          |
|-----------|---------------|-------|------------|--------------|----------|------|----------|
|           | Х 💣  н        | н н   | æ 🙌        |              |          | ♥ \$ | ₽•       |
|           | Manut         | enção |            |              | Pesquisa |      |          |
| Código    | Nome          | En    | presa      | C.P.F        |          | Obs. | <b>_</b> |
| 000001    | Alex          |       |            |              |          |      |          |
| 000002    | Soraia        | N     | wness & Te | chnology Ltd |          |      |          |
|           |               |       |            |              |          |      |          |
|           |               |       |            |              |          |      |          |
|           |               |       |            |              |          |      |          |
|           |               |       |            |              |          |      |          |
|           |               |       |            |              |          |      |          |
|           |               |       |            |              |          |      |          |
|           |               |       |            |              |          |      |          |
|           |               |       |            |              |          |      |          |
|           |               |       |            |              |          |      |          |
|           |               |       |            |              |          |      |          |
|           |               |       |            |              |          |      | -        |
|           |               |       |            |              |          |      | -1       |

| 😁 Cadastro de ( |                                                             |
|-----------------|-------------------------------------------------------------|
| 🗅 👽 🗙           | <b>≝ H ← → H  Z A E</b> ∞ <b>S E Y S P</b>                  |
|                 | Manutenção Pesquisa                                         |
| Nome :          | Soraia Fone: 6956-9000                                      |
| Endereço :      | Bairro:                                                     |
| Cidade :        | Estado: CEP: -                                              |
| CPF :           | RG: Nasc.: / /                                              |
| Empresa :       | Newness & Technology Ltda Fone: 6956-9000                   |
| Endereço :      | Rua José Otoni, 284 Conjunto 1: Bairro: São Miguel Paulista |
| Cidade :        | São Paulo Estado: SP CEP: 08010-290                         |
| C.N.P.J. :      | 01.212.683/0001-03 Inscrição Est.:                          |
| Função :        | Fax:                                                        |
| Histórico:      | 0bs.:                                                       |
| Código :        | 000002 Tipo: Data: 21/02/2005 Vencimento: / /               |
| Home page:      | E-mail:                                                     |

Figura 3

![](_page_27_Figure_9.jpeg)

Levando o cursor do mouse até o nome ele muda o formato para  $\Psi$  na figura 3 o Aplicativo irá organizar o cadastro por ordem alfabética do Cadastro da Pessoa Física, clicando na Empresa ordenará o Cadastro da Pessoa Jurídica ou ainda se preferir ordenar o cadastro pelo C.P.F.

Após localizar o cadastro que esteja necessitando efetuar as devidas alterações, clicar ícone

e em seguida aparecerá a tela conforme figura 4, alterar o campo desejado e clicar no ícone para salvar as alterações.

#### Cadastro de Tipos de Clientes adastro de Tipos de Clientes Mercadorias ALT+M × Į. D 👳 $\mathbf{X}$ **H** 10 **P**• 🎒 Kits de mercadorias Ficha <u>T</u>écnica de Produtos Manutenção Pesquisa Manutenção Pesquisa Cadastro rápido de mercadorias 🛞 ⊆ores Grupos Unidades Código: Código: 2 <u>A</u>líquotas Nome..: Nome..: Fornecedor Formas de pagamento M ∢ ⊁ H н к м 🅵 Clientes ALT+C Cpfs <u>B</u>loqueados Atualização: Controle de Cheques 23/02/2004 🙂 Euncionários 🖉 Fornecedores Figura 2 **Figura 3** Figura 1

**Cadastros Tipos de Clientes** 

Para Cadastrar tipos de clientes clicar no ícone novo aparecerá a tela conforme figura 2 nesta tela você irá digitar um código de 01 a 99 e determinar o tipo de cliente ou fornecedor conforme mostra a figura 3 e em seguida clicar no ícone para salvar a inclusão, para alterar um cadastro basta clicar na **Pesquisa** depois clicar no ícone Alteração de dados, para ativar o modo de alteração e após a alteração clicar no ícone para gravar o cadastro, quando concluir as alterações desejadas clicar no ícone saída, para fechar o formulário ou pressionar o botão **Esc** do seu teclado.

| <b>F</b> : 1                                     |        |                   | 2        |                   | :        |
|--------------------------------------------------|--------|-------------------|----------|-------------------|----------|
| 🙂 Euncionários<br>🖉 Fo <u>r</u> necedores        |        | H + F             | Н        | II I              | < ► H    |
| Controle de Cheques                              |        |                   |          |                   |          |
| Tipos de Clientes                                |        |                   | <b>_</b> |                   |          |
| 🕼 Clientes                                       | ALT+C  |                   |          |                   |          |
| Formas de pagamento                              |        | Motivo:           | <u> </u> | Motivo: Sem funde | DS       |
| <br>Alíguotas                                    |        | Data: / /         |          | Data: 27/11/20    | 01       |
| <u>G</u> rupos<br>Unidades                       |        | CPF:              |          | CPF: 222.222.3    | 222-22   |
| <mark>≧</mark> ⊆ores                             |        |                   |          |                   |          |
| /<br>Cadastro rápido de merca                    | dorias | Manutenção        | Pesquisa | Manutenção        | Pesquisa |
| Kits de mercadorias<br>Ficha Técnica de Produtos |        |                   |          |                   |          |
| Mercadorias                                      | ALT+M  |                   |          |                   |          |
| Cadastros                                        |        | 🚾 Cpfs bloqueados |          | 😁 Cpfs bloqueados |          |

Para Cadastrar cpfs bloqueados clicar no ícone novo aparecerá a tela figura 3 nesta tela você irá digitar o número do C.P.F e descrever o motivo do bloqueio deste C.P.F para que ao indicar a forma de pagamento em cheque e estiver indicando a verificação do bloqueio, e em seguida clicar no

icone para salvar a inclusão, para alterar um cadastro basta clicar na **Pesquisa** depois clicar no icone Alteração de dados, para ativar o modo de alteração clicar no icone para gravar a alteração, caso queira excluir o C.P.F pelo fato do cliente ter acertado a situação clicar no icone depois de concluir as alterações desejadas ou exclusões, clicar no icone saída, para fechar o formulário ou pressionar o botão **Esc** do seu teclado.

| Cadastro – Controle de Cheque | S |
|-------------------------------|---|
|-------------------------------|---|

| Cadastros                                                                                                    | 😁 Controle de Cheques                                                                                                    | $\mathbf{X}$ |
|----------------------------------------------------------------------------------------------------|----------------------------------------------------------------------------------------------------|--------------|
| <ul> <li>Mercadorias</li> <li>ALT+M</li> <li>Kits de mercadorias</li> <li>Ficha <u>T</u>écnica de Produtos</li> <li>Cadastro rápido de mercadorias</li> </ul> | Filtragen       Vencimento       / /       até       17/05/2006       Situação       Vendente       Image: Composition of the second second | ]            |
| <pre></pre>                                                                                                    | Número         Banco         Conta         Agencia         Valor         Dt Compra         Dt Vencimento         Dt Reapresentação         Situação         Image: Conta         Agencia         Valor         Dt Compra         Dt Vencimento         Dt Reapresentação         Situação         Image: Conta         Agencia         Valor         Dt Compra         Dt Vencimento         Dt Reapresentação         Situação         Image: Conta         Agencia         Valor         Dt Compra         Dt Vencimento         Dt Reapresentação         Situação         Image: Conta         Agencia         Valor         Dt Compra         Dt Vencimento         Dt Reapresentação         Situação         Image: Conta         Agencia         Image: Conta         Agencia         Image: Conta         Agencia         Agencia         Image: Conta         Agencia         Image: Conta         Image: Conta         Ima                                                                                                    | ×            |
| Alíquotas<br><b>\$</b> Formas de pagamento<br><b>\$</b> Cientes                                                                                               |                                                                                                    | B.           |
|                                                                                                    | Hudar todos para       Uencimento / / Dt. Reapresentação / / Situação       Visualizar                                                                                                    |              |

Em controle de cheques são relacionados todos os cheques cadastrados nas vendas efetuadas com a forma de pagamentos em cheque. Ao relacionar um número de cheque, clicando em

Q Visualizar

**Visualizar**, teremos o relatório de cheques constando todos os dados inseridos no cadastramento. Figura abaixo:

| Data<br>Hora<br>Pág. | 17,05/2006<br>12:00<br>001 |                     | Newne            | ss & Tech<br><i>RELATÓRIO</i> | nology Lto<br>DE CHEQUES | da N&T           | N&T                  |
|----------------------|----------------------------|---------------------|------------------|-------------------------------|--------------------------|------------------|----------------------|
| -                    | 8                          | Conto               | Champa N°        | Dt Compra                     | Vencimento               | Valor            | Citures              |
| Banco                | Аденста                    | CUIICA              | cheque h         | DC. COMPIA                    | Venerneree               | Valur            | SICUACAO             |
| 237                  | 1234-4                     | 123456789           | 987654           | 11/04/2006                    | 11/05/200                | 168,00           | Pendente             |
| 237<br>237           | 1234-4<br>1234-5           | 123456789<br>123456 | 987654<br>987654 | 11/04/2006<br>11/04/2006      | 11/05/200<br>11/05/200   | 168,00<br>200,00 | Pendente<br>Pendente |

# Cadastro <sup>©</sup>Funcionários

| Cadastros                                                                                                    | 🥗 Cadastro de funcionários                               |                                         |
|----------------------------------------------------------------------------------------------------|----------------------------------------------------------|-----------------------------------------|
| Mercadorias ALT+M                                                                                                    | 🗅 👳 🗙 🍙                                                  | 1 I I I I I I I I I I I I I I I I I I I |
| Ficha <u>T</u> écnica de Produtos<br>// Cadastro rápido de mercadorias                                                                         | Manutenção                                               | Pesquisa                                |
| <ul> <li>Cores</li> <li>Grupos</li> <li>Unidades</li> <li>Alíquotas</li> <li>Formas de pagamento</li> <li>Registradores Não Fiscais</li> </ul> | Código: 43<br>Descrição: Soraia<br>Comissão varejo.: 5,0 | 30 %                                    |
| Clientes ALT+C Tipos de Clientes                                                                                                    | Máximo de desconto aut                                   | orizado: 10,00 %                        |
| Chi s giuqueauus     Euncionários     Fornecedores     Lavout de cheques                                                                       | K                                                        | ► H                                     |

É no cadastro dos funcionários que você irá determinar os funcionários comissionados ou não, neste cadastro você controla as vendas por funcionários ou mais conhecido como (Balconista) para incluir neste cadastro, basta clicar no ícone novo que em seguida o cursor será ativado no campo código...e automaticamente o número será criado pelo aplicativo, basta pressionar o botão <<**Enter>>** do seu teclado ou clicar com o mouse no campo digitado nome do funcionário em seguida teclar <**Enter>>** ou clicar com o mouse no campo **Comissão.:** neste campo será digitado o percentual do comissionamento para você poder imprimir os relatórios por vendedores e ficar ciente de quanto cada funcionário vendeu no período selecionado, após preencher todos os campos pressionando a tecla **<<Enter>>**.

| Máximo | de | desconto | autorizado: | 10,00 | % |
|--------|----|----------|-------------|-------|---|
|--------|----|----------|-------------|-------|---|

Neste campo deverá ser configurado a porcentagem máxima de desconto que o funcionário está autorizado a conceder. Efetuado o cadastro basta clicar no ícone para salvar a inclusão.

Clicando com o mouse no ícone imprime ou pressionando as teclas Ctrl+I aparecerá a tela de impressão de relatórios conforme mostramos na figura abaixo:

| 😡 Relatório de comissões |           | ×        |
|--------------------------|-----------|----------|
| 77 1 1                   |           |          |
| vendedor:                |           |          |
| 10 Soraia                |           |          |
| Início:                  | Final:    |          |
|                          | 21/02/20  |          |
| 03/02/2005               | 21/02/20  | 05       |
|                          |           |          |
|                          | *         | <b>₽</b> |
| visualização Imprimir    | Configura | Salda    |

## Relatório de Comissões:

Se você precisar imprimir os relatórios de comissões de todos os vendedores, basta clicar com mouse no campo Início: digitar a data inicial e final, para visualisar os relatórios basta clicar no ícone

**Visualização** e se precisar imprimir basta clicar no ícone **Imprimir** para que estes relatórios sejam impressos em alguma impressora de rede e não impressora fiscal.

Obs: Não trocar o nome de um funcionário de um determinado código, desde que este não tenha feito o acerto das comissões, porque se não pode buscar as vendas do funcionário anterior.

# Cadastro 🕮 Fornecedores

| Mercadorias                   | ALT+M      | 😁 Cadastro de fornecedores       |              |          |            |
|-------------------------------|------------|----------------------------------|--------------|----------|------------|
| 🕺 Kits de mercadorias         |            |                                  | H + F H      |          | <b>₽</b> • |
| Ficha <u>T</u> écnica de Prod | utos       | -<br>Manutenção                  |              | Pesquisa |            |
| 🗖 Cadastro rápido de me       | ercadorias |                                  |              |          |            |
| ∑ores                         |            | Código:<br>Representante:        | Fornecedor:  |          |            |
| <u>G</u> rupos                |            | Endereço:                        |              | Cep.:    | -          |
| <u>U</u> nidades              |            | Estado: Sidado:                  | Pairwat      | <u> </u> |            |
| <u>A</u> líquotas             |            | Cgc.: / - Inscri                 | . Estadual:  | Cpf.: .  |            |
| Formas de pagamento           | ı          | Fone:                            | Fax:         |          |            |
| 🐉 Clientes                    | ALT+C      | Home page:<br>E-mail:            |              |          |            |
| Tipos de Clientes             |            | 0bs.:                            |              |          |            |
| Cpfs <u>B</u> loqueados       |            |                                  |              | <b>-</b> |            |
| Controle de Cheques           |            | Desconto para cliente de atacado | %            |          |            |
| Euncionários                  |            |                                  | Atualização: |          |            |
| Fornecedores                  |            |                                  |              |          |            |

Nesta tela você deverá cadastrar todos seus fornecedores de mercadorias, pois ao dar entrada nas mercadorias existe um campo Fornecedor que precisa ser informado, para facilitar quando precisar imprimir relatórios diários. Se preferir basta preencher o campo Fornecedor e clicar no ícone para gravar a inclusão do cadastro

| Movimentação                     |                                                                             | 👄 Abertura de embalagem                                                                                                    |                                       |
|----------------------------------|-----------------------------------------------------------------------------|----------------------------------------------------------------------------------------------------|---------------------------------------|
| Estoque         Pedido de Compra | Abertura de embalagem<br>Acerto de Estoque<br>Acerto de Estoque via Coletor | Image: Constraint of the second second se | Histórico estoque 280 6,00 6,00 60,00 |

# Movimentação Estoque Abertura de Embalagem

Em movimentação, estoque abertura de embalagem poderá efetuar a transferência de estoque de uma mercadoria para outra. Esse recurso é utilizado quando se efetua a venda de uma mercadoria de duas formas (avulso e em pacotes de 10 unidades por exemplo). Cada forma de comercialização terá um código distinto (um para o avulso e outro para o pacote). Vamos supor que a mercadoria avulsa acabe e teremos que abrir alguns pacotes.

No campo "MERCADORIA QUE ESTÁ SAINDO DO ESTOQUE" descrimine o código utilizado para o PACOTE. No campo "QTD. RETIRADA DO ESTOQUE" informe quantos pacotes serão abertos. No campo "MERCADORIA QUE ESTÁ ENTRANDO NO ESTOQUE" informe o código utilizado para mercadoria avulsa. No campo "QTD. ADICIONADA NO ESTOQUE" informe quantas unidades no total serão dispostas para a venda.

| Movimentação                                  |    | 🗢 Acerto de Estoque           |            |         |        |          |                   |         | -          |                 |            |
|-----------------------------------------------|----|-------------------------------|------------|---------|--------|----------|-------------------|---------|------------|-----------------|------------|
| Estoque                                       | •  | Abertura de embalagem         | Grupo:     | _       |        |          | _                 |         | 1          | ŝ               |            |
| Pedido de Compra<br>§∃ Entrada de mercadorias |    | Acerto de Estoque             |            |         |        | Confirma | Confirma correção |         | reção      |                 |            |
|                                               |    | Acerto de Estoque via Coletor | Mercadoria |         |        |          | 7                 |         | P          |                 |            |
|                                               |    | Saída de Morcadorias          | 0302365    |         | Nescau |          |                   | Filtrar |            | Sair            |            |
| 🐚 Venda de mercadorias 👘 ALT-                 | γL | Salaa ae mercadonas           | Código     | Descriç | ão     | Cor      | Preço             | Estoque | Novo Estoq | Je Dt. Correção | <u> </u>   |
|                                               |    |                               | 0302365    | Nesca   | ]      |          | 3,980             | 20,000  | 20         | 00 21/02/2005   | + -        |
| Sangria                                       |    |                               |            |         |        |          |                   |         |            |                 |            |
| Suprimento                                    |    |                               |            |         |        |          |                   |         |            |                 |            |
| Pré-conta                                     |    |                               |            |         |        |          |                   |         |            |                 | $\mp$      |
| Pedido de venda                               |    |                               |            |         |        |          |                   |         |            |                 |            |
|                                               |    |                               |            |         |        |          |                   |         |            |                 | + 1        |
|                                               |    |                               |            |         |        |          |                   |         |            |                 | $\pm$      |
|                                               |    |                               |            |         |        |          |                   |         |            | _               | <b>-</b> - |

### Movimentação Estoque Acerto de Estoque

Nesta tela, será selecionada a mercadoria a ter o estoque corrigido, para isso basta clicar no campo Mercadoria, acionar a tecla F11, buscar a mercadoria a ter o estoque corrido, clicar no ícone Filtrar, a descrição da mercadoria surgirá no campo abaixo, corrigir o estoque clicando no botão **Novo Estoque** em destaque na figura acima, o campo ficara na cor verde efetuar a correção do estoque e em seguida clicar no botão confirma correção.

| Movimentação                                          |       |                                                    |
|-------------------------------------------------------|-------|----------------------------------------------------|
| Estoque                                               | ۱.    | Abertura de embalagem                              |
| Pedido de Compra<br><u> = E</u> ntrada de mercadorias |       | Acerto de Estoque<br>Acerto de Estoque via Coletor |
| Yenda de mercadorias                                  | ALT+V | Saída de Mercadorias                               |
| Sangria                                               |       |                                                    |
| Suprimento                                            |       |                                                    |
| Pré-conta                                             |       |                                                    |
| Pedido de venda                                       |       |                                                    |

## Movimentação Estoque – Saída de Mercadorias

| 🥯 Saída de mercadoria | 8          |     |        |       |          |
|-----------------------|------------|-----|--------|-------|----------|
|                       | K < ► N    |     |        |       | <b>P</b> |
|                       | Manutenção |     | Pesqu: | isa   |          |
| Codigo<br>Tipo        | Data / /   | Obs |        |       |          |
| Código                | Descrição  |     | Qtd.   | Preço |          |
|                       |            |     |        |       |          |
|                       |            |     | 0,00   |       | 0,00     |

| Safda de me | rcadorias  |         |          |          |            |
|-------------|------------|---------|----------|----------|------------|
| D           | <b>P</b> × | н       | <b>↔</b> |          | <b>P</b> + |
|             | Manuter    | ção     |          | Pesquisa |            |
| Código      | Data       | Retorno | Tipo     | Obs      | <u> </u>   |
| -           |            |         |          |          |            |
|             |            |         |          |          |            |
|             |            |         |          |          |            |
|             |            |         |          |          |            |
|             |            |         |          |          |            |
|             |            |         |          |          |            |

## Movimentação Pedido de Compra

| Max 1                              | 😁 p | edido  | de compr    | 85   |            |           |          |              |          |          |             |        |
|------------------------------------|-----|--------|-------------|------|------------|-----------|----------|--------------|----------|----------|-------------|--------|
| Movimentação                       |     | ו      | <b>Q</b> ×  |      | 2          |           | <b>a</b> | <b>*</b>     | ₽•       | <b>=</b> | K (         | ► H    |
|                                    |     |        |             | 1    | Manutenção |           |          |              | Peso     | quisa    |             |        |
| Pedido de Compra                   | Có  | diao   |             | -    |            | Documento |          |              | D        | ata Com  | ora /       | /      |
| <u>§ — E</u> ntrada de mercadorias | Fo  | rnec   | edor 🗌      |      |            |           |          | -            |          |          |             | ·      |
| 🚰 Venda de mercadorias 🛛 ALT+V     |     | Beq. ( | ,<br>Código |      | Produto    |           | Qtd.     | Preço compra | SubTotal | Lucro    | Preço venda |        |
| 1 —                                |     |        |             |      |            |           |          |              |          |          |             | •      |
|                                    | IH  | _      |             |      |            |           |          |              |          |          |             |        |
|                                    |     |        |             |      |            |           |          |              |          |          |             |        |
|                                    |     |        |             |      |            |           |          |              |          |          |             | ×      |
|                                    |     |        |             |      |            |           |          |              |          |          |             | -      |
|                                    | Có  | digo   |             | Prod | uto        |           | Qt       | d. Preço     | compra   | % Lucro  | p Preço     | Varejo |
|                                    |     | _      |             |      |            |           | υ,       | 10           | 0,00     | 0,00     |             | 0,00   |
|                                    |     |        |             |      |            |           |          |              | <u>^</u> |          |             |        |
|                                    | Ob  | s.     |             |      |            |           |          |              |          | Descont  | to          | -      |
|                                    |     |        |             |      |            |           |          |              |          | Total    |             |        |
|                                    |     |        |             |      |            |           |          |              |          |          | 0,0         | 8      |

É nesta tela que será efetuado um pedido de compra, podendo ser impresso, repassando ao seu fornecedor. Pedido efetuado, basta acionar o botão \Xi e este pedido será mudado para uma entrada de mercadoria, gravando em seguida.

# Movimentação Entrada de Mercadorias

![](_page_34_Figure_4.jpeg)

É nesta tela que você dará a entrada das mercadorias que chegam dos fornecedores, lançando as Notas Fiscais automaticamente estas mercadorias são lançadas nos respectivos códigos para poder controlar o estoque de código de mercadorias.

Para dar início a entrada de mercadorias basta clicar no ícone novo que em seguida o cursor será ativado no campo **Documento**, neste campo será digitado o Nº correspondente a Nota Fiscal do fornecedor, a **Data Compra**, sugere a data em que está sendo lançada ou você poderá digitar a data da emissão desta nota fiscal, no campo **Fornecedor** deverá indicar qual fornecedor correspondente a Nota Fiscal clicando no botão << Enter>> do seu teclado o cursor para no campo **Código**, se você tiver um **leitor de código de barras**, basta passar na etiqueta de código de barras do fornecedor, se esta mercadoria for uma mercadoria que já esteja no cadastro de mercadorias automaticamente ele

transcreve a descrição do Produto, o cursor irá parar no campo **Qtd.** Para digitar a quantidade que recebeu, no campo **Preço Compra** será digitado o preço que foi negociado na ocasião do seu pedido, no campo % **Lucro** só aparecerá o percentual quando digitar o valor no campo **Preço Venda** que será o preço de venda no Balcão pelos respectivos vendedores.

Se existir vários itens na mesma Nota Fiscal basta buscar os códigos e a inclusão será conforme o processo que citamos acima, e quando acabar a inclusão das mercadorias o cursor ficará no campo: Código, basta pressionar o botão <<**Enter>>** do seu teclado que ele descerá para o campo **Desconto:** se constar desconto na nota fiscal digitar o valor do desconto pressionar a tecla <<**Enter>>** do seu

teclado e em seguida clicar no ícone 🗳 para gravar a entrada das mercadorias no seu controle de estoque.

# Movimentação 🕾 Venda de Mercadorias

| Movimentação                   |       |
|--------------------------------|-------|
| 吕吕 Estoque                     | +     |
| Pedido de Compra               |       |
| §∃ Entrada de mercadorias      |       |
| 🍋 <u>V</u> enda de mercadorias | ALT+V |

Ao clicar em movimentação Venda de Mercadorias, automaticamente já vem digitado o **Operador e a Senha:** do Usuário que acessou o Aplicativo, conforme mostraremos na figura baixo:

| 🕱 Identificação       | ×                                   |
|-----------------------|-------------------------------------|
| Operador.: N&T        | Senha.: *********                   |
| Data.: 01/03/2005     | Turno.: 1                           |
| Troco inicial.: 0,00  | Troco final.: 0,00                  |
| ✓<br><u>C</u> onfirma | <mark>≬*</mark><br><u>A</u> bandona |

Após digitar o **Turno:** Neste campo deverá digitar números por Exemplo: Se o expediente do Comércio for das 08:00 às 18:00 Horas, digitar o número **1** <<**Enter**>> ou clicar o mouse no Campo **Troco Inicial.:** Também é opcional mas é aconselhável preencher para o caixa do dia seguinte saber quanto irá iniciar seu caixa mas é aconselhável preencher, em seguida clicar no ícone

**Confirma** ou **<<Enter>>** do seu teclado, mas se o expediente for alternado tipo a cada 6 horas mudar o turno deverá digitar **Turno.: 1, 2, 3 ou 4** para ter um controle do fechamento de caixa por turnos. Após preencher os campos e confirmar surgirá:

## Tela Principal de Vendas das Mercadorias

| Newness & Technology Ltda. |                     |
|----------------------------|---------------------|
| Código<br>0302365          | N                   |
| Descrição<br>Nescau        |                     |
| Quantidade Unitário (R\$)  | Sub total (R\$)     |
|                            | 2.00                |
| 1,000 3,98                 | 3,98                |
| 1,000 3,98                 | 3,98<br>Total (R\$) |

Para iniciar as vendas clicar em, *Registrar Venda* surgirá um campo em branco e a impressora será ativada imprimindo o cabeçalho, em seguida se tiver o leitor de códigos de barras passar o infravermelho no código do produto que está vendendo ou clicar a tecla F11 do teclado que automaticamente abrirá uma janela com o seu Cadastro de Mercadorias que poderá ser organizado por Código ou Descrição que ele se transformará em uma  $\Psi$  e conforme a letra for sendo digitada aparecerá no rodapé da tela a mercadoria que você procura, o cursor descerá conforme mostramos na figura 2 abaixo e clicar a tecla <<Enter>> do seu teclado esta mercadoria será enviada para tela de vendas conforme mostramos na figura na página anterior.

| Código   | Descrição                      | Preço |
|----------|--------------------------------|-------|
| 11245346 | Microfone Mot.V60              | 89,0  |
| 11154549 | Microfone Nokia/Grad           | 19,0  |
| 11112457 | Microfone SCH Fashion          | 29,0  |
| 12545643 | Microfone Siemens C35          | 49,0  |
| 15648679 | Microfone Siemens S45          | 59,0  |
| 54564534 | Navegador SCH Fashion          | 19,0  |
| 0302365  | Nescau                         | 3,9   |
| 11110521 | ORÇAMENTO                      | 0,0   |
| 11111009 | Oscilador Nokia/Grad CD        | 19,0  |
| 11111122 | P.A. Eric.Kf788/T18 (6 MG)     | 29,0  |
| 11254546 | P.A. Grad.Chroma/Neo CD (6 MG) | 49,0  |
|          |                                |       |

#### Figura 2

Após a inclusão de todos os códigos que o cliente estiver levando pressionar a tecla **<<Enter>>** do seu teclado para fechar o cupom, só que antes terá que digitar o código do vendedor se souber ou clicar no botão F11 para localizar o vendedor, o Cliente e a forma de pagamento conforme mostra a **figura 3.** Para pesquisar a forma de pagamento, pressione o botão F11, se for um pagamento em dinheiro, sempre digitar o valor recebido para calcular o troco ou valor exato da compra, depois pressionar a tecla **<<Enter>>** do seu teclado e por fim clicar com o mouse no ícone **Fechar Cupom** 

conforme mostramos na **figura 3** logo abaixo ou simplesmente pressionar a tecla <**Enter>>** do seu teclado, para voltar a tecla de **Registrar Venda** conforme mostramos anteriormente na **figura 1**.

| 🥯 Jet Loja Fiscal TEF - Newness & Techno      | logy                                          |                   |
|-----------------------------------------------|-----------------------------------------------|-------------------|
| Aplicativo Editar Suporte Cadastros Movimenta | ção Relatório Operações Fiscais Operações Não | Fiscais TEF Ajuda |
| Sub total 3,98                                | 5                                             | Total 3,98        |
| Vendedor: 11 S                                | oraia                                         |                   |
| Cliente: 000003                               | Newness & Tech                                | nology Ltda EPP   |
| Formas de Pagamen                             | to                                            | Valor Pago        |
| 00 - Dinheiro                                 |                                               | 4,00              |
|                                               |                                               | 0,00              |
|                                               | Troco                                         | Total pago        |
| Fechar Cupom                                  | 0,02                                          | 4,00              |
| Newness & Tech                                | nology - Sistemas - Fone:                     | (011) 6956-9000   |

## Tela de Desconto

Primeiro precisamos configurar em Aplicativo Parâmetros do Sistema, habilitar o comando "permitir alterar valor unitário" como demonstramos nas figuras abaixo:

![](_page_37_Figure_4.jpeg)

Após ter realizado este procedimento, feche a tela dos Parâmetros do Sistema em seguida entre em Movimentação de Mercadorias, ira abrir a tela de Vendas. Existem duas maneiras para estar utilizando a tela de descontos no sistema, a primeira seria da seguinte forma:

Ao abrir a tela de vendas, acionar a tecla F2 no seu teclado, surgirá a tela de **Venda de mercadoria com desconto** (conforme figura seguinte)

| Venda de mercadoria com desconto |                          |                                 |
|----------------------------------|--------------------------|---------------------------------|
| Código                           |                          |                                 |
| 00112895                         |                          |                                 |
| Descrição                        |                          |                                 |
| TOMARA Q CAIA                    | A ESTAMPADA              |                                 |
| Quantidade Unitár                | ria (R\$) Descanta (R\$) | Desconto (%)                    |
| 1,000 x                          | <b>19,90</b> - 0,00      | 0,00                            |
| = 19,                            | 90                       | <b>₽</b> +<br>Cancelar operação |

Você ira selecionar o código da mercadoria, você poderá estar utilizando a tecla F11, acione a Tecla enter do seu teclado, cursor irá direto para o campo quantidade, basta você ir acionando a tecla enter e você terá a opção de conceder um desconto em reais (R\$) ou em porcentagem (%). Feito isso, conclua a venda, fechando o cupom. Outra forma de conceder desconto seria a seguinte, ao abrir a tela de vendas, registre normalmente o código da mercadoria, quando o chegar na tela de fechamento do cupom basta utilizar as seguintes teclas Crtl +  $\leftarrow$  (seta) para esquerda, surgira entre os campos total e subtotal um Campo de Desconto em (%) porcentagem como demonstramos na figura na próxima página:

| Relatório Ajuda     |             |
|---------------------|-------------|
| Desconto<br>10,00 % | Total 17,91 |
| AIXA                |             |
| )                   | Valor Pago  |
|                     | 0,00        |
| Troco               | Total pago  |
| -17.91              | 0.00        |
|                     | Troco       |

Poderá também, ser concedido desconto em reais (R\$) utilizando na mesma tela os comandos Crtl +  $\rightarrow$  (seta) para a direita como no exemplo na próxima página:

| 🖻 Jei Loja - Newness & Technology<br>plicativo Editar Suporte Cadastros Movimenta; | ção Relatório Ajuda |             |                 |
|------------------------------------------------------------------------------------|---------------------|-------------|-----------------|
| Sub total 19,90                                                                    | Desco               | nto<br>1,99 | Total 17,91     |
| Vendedor: 01 C                                                                     | AIXA                |             |                 |
| Cliente:                                                                           |                     |             |                 |
| Formas de Pagamen                                                                  | to                  |             | Valor Pago      |
| 00                                                                                 |                     |             | 0,00            |
|                                                                                    | Troco               | -           | Total pago      |
| Fechar Cupom                                                                       |                     | -17,91      | 0,00            |
| Newness & Tech                                                                     | nology - Siste      | mas - Fone: | (011) 6956-9000 |

Concedido o desconto basta somente finalizar o cupom.

### **Relatórios:**

É através dos relatórios que se tem uma visão geral das vendas de sua empresa, neste módulo existem vários tipos de relatórios, que com o dia a dia é que você irá identificar o relatório adequado à ser impresso ou visualizado diariamente. Mostraremos a seguir os tipos de relatórios que o Sistema pode emitir a partir de uma impressora jato de tinta e desde que não esteja conectada no Micro onde está o emissor fiscal pois a Legislação do RICMS não permite a conexão de qualquer outro tipo de impressora.

# Relatórios Clientes 🕮 Listagem de Clientes

| Relatório                                                                                                    |                                                                 | 🥶 Impressão de relatório                                |                                              |          |                          |
|----------------------------------------------------------------------------------------------------|-----------------------------------------------------------------|---------------------------------------------------------|----------------------------------------------|----------|--------------------------|
| Clientes<br>Mercadorias<br>Tabela de preços                                                                                                    | Listagem de clientes     Aniversariantes     Clientes Devedores | Ordenado por:<br>• Cep> • Pessoal<br>• Nome • Comercial | Dados:<br>▼ Pessoais<br>▼ Comerciais         | Completo | <b>)</b><br>Visualização |
| BE Estoque         Reposição do Estoque         Lendas/Serviços prestados         Vendas/Serviços com formas de poto         Estatística de vendas |                                                                 | Código<br>Filtrado por:                                 |                                              | Resumido | Imprimir<br>Etiquetas    |
| Analitico de vendas por período <u>R</u> ecebimentos Fiscais       Pedidos de compra ( Entradas                                                    | _                                                               | 🗆 Código 📃 🗌 🗌                                          | / à 🍳 /                                      | /        | <b>⊠</b><br>Envelopes    |
| Fornecedores     Custo Médio     Gomissões     Eechamento                                                                                          | -                                                               | Cadastro ()<br>Cadastro ()<br>Aniversários ()<br>Cidade | / à <mark>२</mark> /<br>/ à <mark>२</mark> / | / /      | Configura                |
| Iroca de Mercadorias                                                                                                    |                                                                 |                                                         |                                              |          | Saraa                    |

O relatório da listagem de clientes pode ser impresso de várias formas. Se o comando de impressão for ordenado por **Cep**, você deverá selecionar a pesquisa por informação pessoal ou comercial, o sistema não permite imprimir os dois dados de uma só vez, agora se clicar o ícone completo, será impresso os Dados **Comerciais** e os dados Pessoais, se clicar no ícone **Resumido**, perceberá que nesta listagem aparecem somente alguns dados da empresa conforme mostraremos a seguir no formulário

| Data 23/02/2004<br>Hora 12:11<br>Pág. 001 | RELATÓRIO                                                                                                    | N&T<br>DE CLIENTES         |                     | N*T                                         |
|-------------------------------------------|----------------------------------------------------------------------------------------------------|----------------------------|---------------------|---------------------------------------------|
| EMPRESA                                   | NOME                                                                                                    | ENDERECO                   | BAIRRO              | FONE                                        |
| Newness & Technology Ltda EPP             | CARNIN MAZZA BARBOSA<br>Soriia de S. R. Augusto<br>Valeria Aparecida Magalhaes<br>Cella Buvan<br>Serastiana do Carmo S Medeiros<br>Janilda da Silva Lemos Torres | Rua José Otoni, 284 Cj 124 | São Miguel Paulista | 6956-9000<br>3941 1722 COM<br>3837 7000 COM |

# Relatório de 📥 Aniversariantes

| Relatorio                          |                 |                |            |            |
|------------------------------------|-----------------|----------------|------------|------------|
| Se Clientes                        |                 |                |            |            |
| Nercadorias                        | Aniversariantes |                |            |            |
| Tabela de preços                   |                 |                |            |            |
| ala Estoque                        |                 |                |            |            |
| Reposição do estoque               | Dat             | a inicial.     | 3 47/09/00 | 01         |
| S Vendas/Servicos prestados        | Dac             | a Inicial.     | 17703720   | 04         |
| Vendas/Serviços com formas de pgto |                 |                |            |            |
| 😭 Estatística de vendas            | Dat             | a final.       | 2 27/09/20 | 0.         |
| 🖅 Analítico de vendas por período  | Dac             | a illial.      | 21/03/20   | 84         |
| 🎅 Relatório Detalhado de vendas    |                 |                |            |            |
| <u>R</u> ecebimentos Fiscais       |                 |                |            |            |
| tie Pedidos de compra              |                 |                |            |            |
| 😰 Fornecedores                     | l à             | <b>_</b>       | <u></u>    | <u>N</u> + |
| Custo Médio                        | Manualiana      | I marked and a | C          | C-fd-      |
| 🙂 ⊆omissões                        | visualizar      | Imprimir       | Configurar | Salda      |
| Eechamento                         |                 |                |            |            |
| <u>T</u> roca de Mercadorias       |                 |                |            |            |
| Orçamentos em aberto               |                 |                |            |            |
| 🔀 Itens Cancelados                 |                 | Figura         | 2          |            |
|                                    | ΠW              | 8              | . =        |            |
| Figura 1                           |                 |                |            |            |
| 0                                  |                 |                |            |            |

# Relatório de Clientes Devedores

| 🕵 Clientes                                                                                                    | Listagem de clientes |                                         |
|----------------------------------------------------------------------------------------------------|----------------------|-----------------------------------------|
| Mercadorias<br>Tabela de preços                                                                                                    | 💩 Aniversariantes    | 😔 Relatório de clientes devedores       |
| Estoque         Reposição do Estoque         Yendas/Serviços prestados         Vendas/Serviços com formas de pgto         Estatística de vendas         Analitico de vendas por período         Recebimentos Fiscais | Clientes Devedores   | Só listar clientes devedores desde: / / |
| <ul> <li>E Pedidos de compra / Entradas</li> <li>Fornecedores</li> <li>Custo Médio</li> <li>Comissões</li> </ul>                                                                                                    |                      | Visualização Imprimir Configura Saída   |
| Fechamento<br><u>Troca de Mercadorias</u><br>[X] Itens Cancelados                                                                                                    |                      | Figure 2                                |

### Figura 1

Figura 2

Nesta tela você poderá ter a lista de aniversários de seus clientes. Basta clicar no menu em relatórios, Clientes (Figura 1), em seguida abrirá a tela de Aniversariantes (Figura 2), onde você seleciona a data Inicial e Final para sua pesquisa, clique em visualização, e surgirá na tela o relatório de aniversariantes, com nome, telefone e data de aniversário.

### Relatório de Mercadorias

| Relatório                                                                                                    | ee Relatório de mercadorias / serviços                                                                                                    |
|----------------------------------------------------------------------------------------------------|----------------------------------------------------------------------------------------------------|
| Clientes  Mercadorias Tabela de preços                                                                                                    | Descrição                                                                                                    |
| 昌昌 Estoque<br>Reposição do Estoque                                                                                                    | Contendo o texto                                                                                                    |
| <ul> <li>Vendas/Serviços prestados</li> <li>Vendas/Serviços com formas de pgto</li> <li>Estatística de vendas</li> <li>Analítico de vendas por período</li> <li>Recebimentos Fiscais</li> <li>Lucro bruto</li> <li>Histórico de Mercadorias</li> <li>Pedidos de compra / Entradas</li> <li>Fornecedores</li> <li>Custo Médio</li> </ul> | Grupo<br>Fornecedor<br>Só imprimir mercadorias abaixo do estoque mínimo<br>Imprimir coluna com Qtd. em estoque<br>Imprimir linhas de separação entre as mercadorias<br>Mercadorias Serviços • Todos |
| <ul> <li>Comissões</li> <li>Sangrias</li> <li>Eechamento</li> </ul>                                                                                                    | Ordenado por:         Código         Descrição           Organizado:         • normal         • por grupo         • por fornecedor                                                                  |
| Iroca de Mercadorias                                                                                                    | Image: Configura     Image: Configura                                                                                                    |

O Relatório de Mercadoria possibilita a impressão do cadastro de mercadorias em uma impressora convencional (Jato de Tinta, Laser etc.). Nesta tela você terá a possibilidade de utilizar algumas opções de filtragem (selecionar apenas os dados relevantes).

No campo <u>DESCRIÇÃO</u> você consegue selecionar as mercadorias que COMECEM com o valor digitado (Ex.: Se digitado **PÃO** no relatório aparecerá: **Pão** Francês; **Pão** de Forma; **Pão** de Leite etc.).

No campo <u>CONTENDO O TEXTO</u> você consegue selecionar as mercadorias que possuam o valor digitado EM QUALQUER PARTE DA DESCRIÇÃO (Ex.: Se digitado **SOL** no relatório aparecerá: ÓCULOS DE **SOL**; PROTETOR **SOL**AR; **SOL**UÇÃO CAPILAR etc.).

Nos campos <u>GRUPO</u> e <u>FORNECEDOR</u> você consegue selecionar as mercadorias de um único grupo e/ou de um único FORNECEDOR.

Esta tela ainda te possibilita filtrar as mercadorias que estão abaixo do estoque mínimo e exibir uma coluna com o estoque, podendo utilizar este relatório no controle do estoque da loja.

Na caixa de seleção <u>MERCADORIAS / SERVIÇOS / TODOS</u> é possível filtrar (só mercadorias ou só serviços) ou não (todos).

Vale lembrar que as opções de filtragem se somam (se for utilizada mais de uma opção de filtragem por Ex.: <u>Grupo</u>: **VESTIDO**; <u>Fornecedor</u>: **Indústria de Roupas Ltda.** => só apareceram os **Vestidos** do fornecedor **Indústria de Roupas Ltda.**)

Na caixa de seleção <u>ORDENADO POR</u> é possível ordenar as mercadorias sequencialmente pelo código da mercadoria ou pela descrição da mercadoria.

Na caixa de seleção <u>ORGANIZADO</u> é possível escolher entre mostrar todas as mercadorias sequencialmente (<u>NORMAL</u>) ou em blocos (todas as mercadorias que forem do mesmo <u>GRUPO</u> ou <u>FORNECEDOR</u> juntas).

### Relatório Tabela de Preços

| Relatório                                                                                       |                                              |
|-------------------------------------------------------------------------------------------------|----------------------------------------------|
| 🕵 Clientes 🔹 🕨                                                                                  | Opcões de filtragem                          |
| Mercadorias<br>Tabela de preços                                                                 | Descrição                                    |
| 음음 Estoque<br>Reposição do Estoque                                                              | Contendo o texto                             |
| ™ ⊻endas/Serviços prestados<br>\$ Vendas/Serviços com formas de pgto<br>ﷺ Estatística de vendas | Grupo                                        |
| 🛃 Analitico de vendas por período<br>Recebimentos Fiscais<br>Lucro bruto                        |                                              |
| Histórico de Mercadorias                                                                        | 🔿 Mercadorias 🗢 Serviços 📀 Todos             |
| <ul> <li>E Pedidos de compra / Entradas</li> <li>Fornecedores</li> <li>Custo Médio</li> </ul>   | Ordenado por: C Código • Descrição           |
| © ⊆omissões<br>Sangrias                                                                         | Exportar: • fixo • delimitado • XLS Exportar |
| <ul> <li>Eechamento</li> <li>Iroca de Mercadorias</li> <li>Itens Cancelados</li> </ul>          | Imprimir     Imprimir                        |

A Tabela de Preços, assim como o Relatório de Mercadorias, possibilita a impressão do cadastro de mercadorias em uma impressora convencional (Jato de Tinta, Laser etc), só que com letras um pouco maiores. Também possuí opções de filtragem (ver Relatório de Mercadorias). Outro recurso deste relatório é a possibilidade de EXPORTAR os dados para um arquivo texto (FIXO ou DELIMITADO) que pode ser lido por um editor de texto (Notepad; Word etc), ou para um arquivo XLS que pode ser lido pelo EXCELL. Com esse arquivo, é possível montar uma tabela de preço na formatação que o usuário desejar, sem a necessidade de se redigitar o cadastro de mercadorias.

| Relatório                                                                                                    | 😔 Relatório de estoque de mercadorias                                                                                                    |
|----------------------------------------------------------------------------------------------------|----------------------------------------------------------------------------------------------------|
| 😤 Clientes 🕨                                                                                                    | Opções de filtragem                                                                                                    |
| Mercadorias<br>Tabela de preços                                                                                                    | Descrição: Contendo o texto:                                                                                                    |
| 음음 Estoque<br>Reposição do Estoque                                                                                                    | Grupo:                                                                                                    |
| <ul> <li>Vendas/Serviços prestados</li> <li>Vendas/Serviços com formas de pgto</li> <li>Estatística de vendas</li> <li>Analítico de vendas por período</li> <li>Recebimentos Fiscais</li> <li>Lucro bruto</li> </ul> | Fornecedor:<br>Estoque previsto até: / /<br>Só imprimir mercadorias com estoque negativo<br>Só imprimir mercadorias com estoque zerado<br>Só imprimir mercadorias abaixo do estoque mínimo<br>Só imprimir mercadorias com estoque acima de zero<br>Imprimir linhas de separação entre as mercadorias |
| §Ξ Pedidos de compra / Entradas<br>Ø Fornecedores<br>Custo Médio                                                                                                    | Ordenado por: Código Descrição<br>Organizado: normal por grupo por fornecedor                                                                                                    |
| <ul> <li>Comissões</li> <li>Sangrias</li> <li>Eechamento</li> <li>Iroca de Mercadorias</li> <li>Itens Cancelados</li> </ul>                                                                                          | Preço: © Custo © Venda<br>Visualização Imprimir Configura Saída                                                                                                    |

### **Relatório Estoque**

O Relatório de Estoque possibilita uma impressão para a conferencia com o estoque real. Serve também como ferramenta de auxilio para a equipe de compras. Além das opções de filtragem padrão (ver Relatório de Mercadorias) possui algumas filtragens específicas:

Estoque Previsto: O estoque "real" é acrescido dos pedidos de compra com data até a especificada.

<u>Só imprimir mercadorias com estoque negativo</u>: Ajuda na correção de erros, pois se a mercadoria está com estoque negativo, significa que a entrada no estoque não foi feita (por esquecimento).

<u>Só imprimir mercadorias com estoque zerado</u>: Mostra as mercadorias que não estão mais disponíveis na loja.

Só imprimir mercadorias abaixo do estoque mínimo: Mostra as mercadorias que estão em falta na loja.

Só imprimir mercadorias com estoque acima de zero: Utilizado normalmente para a conferencia do estoque.

**ORDENADO POR** e **ORGANIZADO** (ver Relatório de Mercadorias).

<u>PREÇO</u>: **Custo** / **Vendas**: Seleciona qual dos preços será exibido. Utilizado pela equipe de compras como referencia para negociação.

## Relatório Reposição do Estoque

| Relatório                              | Relatório de reposição do Estoque           |
|----------------------------------------|---------------------------------------------|
| Section Clientes                       | – Período das vendas                        |
| 😺 Mercadorias                          | Início: Final:                              |
| Tabela de preços                       |                                             |
| 븝 Estoque                              | 20/10/2005 20/10/2005                       |
| Reposição do Estoque                   | Turmer Deviede de la eté la                 |
| Vendas/Serviços prestados              |                                             |
| S Vendas/Serviços com formas de pgto   | Managara da Lugra: 0.00 %                   |
| 🖀 Estatística de vendas                |                                             |
| Recebimentos Fiscais                   | Grupo:                                      |
| Lucro bruto                            | Fornecedor                                  |
| Histórico de Mercadorias               |                                             |
| 🗄 Pedidos de compra / Entradas         | Organizado: © normal © por grupo            |
| 🖉 Fornecedores                         |                                             |
| Custo Médio                            | 📀 Estoque Fechado 🛛 🗢 Estoque Aberto        |
| 🙂 Comissões                            | Separar vandes nor dates 📃 Trobuir Troppe   |
| Sangrias                               | Traduin neuros denies com neu den neuros de |
| (1) Fechamento<br>Trosa do Marcadovias | Incluir mercadorias sem vendas no periodo   |
| Iters Cancelados                       |                                             |
|                                        | Visualização Imprimir Configura Saída       |

# Relatório Vendas/Serviços Prestados

| Relatório                             | Relatório de vendas/serviços                          |
|---------------------------------------|-------------------------------------------------------|
| 🕵 Clientes 🕨 🕨                        | Período das vendas                                    |
| 🖶 Mercadorias                         | Início: Final:                                        |
| Tabela de preços                      | 01/10/2005 20/10/2005                                 |
| 吕콤 Estoque                            |                                                       |
| Reposição do Estoque                  | rumo. Penduo de la ate                                |
| 🍋 Vendas/Serviços prestados           | Cliente                                               |
| \$ Vendas/Serviços com formas de pgto |                                                       |
| 🖀 Estatística de vendas               | Grupo:                                                |
| 🜆 Analítico de vendas por período     | Terrester                                             |
| <u>R</u> ecebimentos Fiscais          | Fornecedor                                            |
| Lucro bruto                           |                                                       |
| Histórico de Mercadorias              | © Mercadorias © Serviços € Todos                      |
| 출Ξ Pedidos de compra / Entradas       | <b>Organizado:</b> • normal • por grupo • por cliente |
| 🖉 Fornecedores                        |                                                       |
| Custo Médio                           | Stoque Fechado Stoque Aberto                          |
| © ⊆omissões                           | 🗟 Separar vendas por datas 🛛 🗟 Incluir Trocas         |
| Sangrias                              |                                                       |
| 🖀 Eechamento                          | Visualização Imprimir Configura Saída                 |
| Troca de Mercadorias                  |                                                       |

# Relatório Vendas/serviços com formas depgto

| Relatório                          |                                                       |
|------------------------------------|-------------------------------------------------------|
| 🕵 Clientes 🔹 🕨                     | Relatório de vendas/serviços com formas de pagamento  |
| 😨 Mercadorias                      | – Período das vendas –                                |
| Tabela de preços                   | Início: Final:                                        |
| Ele Estoque                        |                                                       |
| Reposição do Estoque               | 01/10/2005 20/10/2005                                 |
| Vendas/Serviços prestados          |                                                       |
| Sendas/Serviços com formas de pgto | Cliente                                               |
| 😰 Estatística de vendas            |                                                       |
| 🜆 Analítico de vendas por período  |                                                       |
| <u>R</u> ecebimentos Fiscais       |                                                       |
| Lucro bruto                        | <b>Organizado: •</b> normal • por grupo • por cliente |
| Histórico de Mercadorias           | C. Este mus Eschodo — C. Este mus Alverta             |
| ‡≡ Pedidos de compra / Entradas    | Estoque Fechado     Estoque Aberto                    |
| Fornecedores                       |                                                       |
| Custo Médio                        | 🔽 Incluir Trocas                                      |
| <br>© ⊆omissões                    |                                                       |
| Sangrias                           | 🛯 🖉 🦑 🕨                                               |
| 🐻 Eechamento                       | Visualização Imprimir Configura Saída                 |
| <u>T</u> roca de Mercadorias       |                                                       |
| 🔀 Itens Cancelados                 |                                                       |

| Estatística de Vendas              | Estatística de vendas                                                                                     |
|------------------------------------|----------------------------------------------------------------------------------------------------|
| Relatório                          | Período das vendas                                                                                        |
| 🕵 Clientes 🔹 🕨                     | Início: Final:                                                                                            |
| 🕄 Mercadorias                      | 01/10/2005 20/10/2005                                                                                     |
| Tabela de preços                   |                                                                                                    |
| and the stoque                     |                                                                                                    |
| Reposição do Estoque               | ┌ Opções de filtragem ────                                                                                |
| 🚰 Vendas/Serviços prestados        | Vendedor:                                                                                                 |
| Vendas/Serviços com formas de pgto | Crimes                                                                                                    |
| 🚰 Estatística de vendas            | Crupo.                                                                                                    |
| 🔝 Analítico de vendas por período  | Mercadoria                                                                                                |
| <u>R</u> ecebimentos Fiscais       |                                                                                                    |
| Lucro bruto                        | 🖲 mercadorias mais vendidas                                                                               |
| Histórico de Mercadorias           | Só mostrar as:<br>0 mercadorias com maior valor total de venda<br>0 mercadorias com maior margem de lucro |
| ‡∃ Pedidos de compra / Entradas    |                                                                                                    |
| 😰 Fornecedores                     | <ul> <li>Mercadorias</li> <li>Serviços</li> <li>Todos</li> </ul>                                          |
| Custo Médio                        | Organizado por: • mercadoria • vendedor • grupo                                                           |
| © ⊆omissões                        | C Estamo Eschada — C Estamo Abarta                                                                        |
| Sangrias                           | Estoque recliado                                                                                          |
| 🗿 Eechamento                       |                                                                                                    |
| <u>T</u> roca de Mercadorias       | Visualização Imprimir Configurar Saída                                                                    |
| 🔀 <u>I</u> tens Cancelados         |                                                                                                    |

## Relatório Analítico de vendas por período

|                                                                                                    | Relatório de vendas/serviços analítico por PERIODO                                                                         |           |
|----------------------------------------------------------------------------------------------------|----------------------------------------------------------------------------------------------------|-----------|
| Relatório                                                                                                    | – Período das vendas                                                                                                    |           |
| Wercadorias     Tabela de preços     Ele Estoque     Reposição do Estoque                                                                                                    | Início:         Final:           01/02/2005         28/02/200           Periodo de :         até :         Intervalo de ho | 15<br>ras |
| <ul> <li>Vendas/Serviços prestados</li> <li>Vendas/Serviços com formas de pgto</li> <li>Estatística de vendas</li> <li>Analítico de vendas por período</li> <li>Recebimentos Fiscais</li> </ul> | Grupo:<br>Fornecedor<br>Mercadoria                                                                                         |           |
| } = Pedidos de compra / Entradas<br>Fornecedores<br>Custo Médio                                                                                                    |                                                                                                    |           |
| © ⊆omissões                                                                                                    | ■ Não mostrar periodos sem vendas                                                                                          |           |
| Lroca de Mercadorias                                                                                                    | <ul> <li>Estoque Fechado</li> <li>C Estoque Aberto</li> </ul>                                                              |           |
|                                                                                                    | Grade Visualizar Imprimir Configura                                                                                        |           |

Este tipo de relatório permite uma visão da periodicidade das vendas de determinadas mercadorias durante certas horas do dia, a fim de se ter um controle dos horários mais necessários a se fazer uma reposição do estoque. (Ninguém quer parar de vender só porque a mercadoria acabou na prateleira)

Busca dar uma base do quanto se pagou por umas determinadas mercadorias durante o período, com a finalidade de se ter uma base de por quanto devo vender ou até quanto o fornecedor está me comprando a mais em uma futura negociação.

| Relatório                                                                                 | Relatório de compras                                    |
|-------------------------------------------------------------------------------------------|---------------------------------------------------------|
| S Clientes                                                                                | - Período                                               |
| 🐺 Mercadorias                                                                             |                                                         |
| Tabela de preços                                                                          | Início: Final:                                          |
| El Estoque                                                                                | 01/10/2005 21/10/2005                                   |
| Reposição do Estoque                                                                      | 01/10/2005                                              |
| Nepdac/Services prestades                                                                 |                                                         |
| <ul> <li>Vendas/Serviços prestados</li> <li>Vendas/Serviços com formas de noto</li> </ul> | Organizado: • por mercadoria • por forneced             |
| Estatística de vendas                                                                     |                                                         |
| 🖾 🗕 🖉 Analítico de vendas por período                                                     | • Entradas • Pedidos de compra                          |
| <u>R</u> ecebimentos Fiscais                                                              |                                                         |
| Lucro bruto                                                                               | Fornecedor:                                             |
| Histórico de Mercadorias                                                                  |                                                         |
| E Dadidas da samena / Estuadas                                                            | Mercadoria:                                             |
| Eorpecedores                                                                              |                                                         |
| Custo Médio                                                                               |                                                         |
| O Carrier Tar                                                                             | Grupo:                                                  |
| Sangrias                                                                                  |                                                         |
| Fechamento                                                                                |                                                         |
| Troca de Mercadorias                                                                      |                                                         |
| <br>Itens Cancelados                                                                      | Visualização Imprimir Configurar Saída                  |
|                                                                                           |                                                         |
|                                                                                           |                                                         |
| Relatório – Lucro Bruto                                                                   |                                                         |
| Relatório                                                                                 | Polytet de la constante                                 |
| 🕵 Clientes 🔹 🕨                                                                            |                                                         |
|                                                                                           | Período das vendas ———————————————————————————————————— |
| Tabela de precos                                                                          | Início: Final:                                          |
|                                                                                           |                                                         |
|                                                                                           | 01/10/2005 21/10/2005                                   |
| Reposição do Estoque                                                                      |                                                         |
| Vendas/Serviços prestados                                                                 |                                                         |
| \$ Vendas/Serviços com formas de pgto                                                     | Cliente                                                 |
| Estatística de vendas                                                                     |                                                         |
| Analítico de vendas por período                                                           |                                                         |
| <u>R</u> ecebimentos Fiscais                                                              | Grupo:                                                  |
|                                                                                           | Fornecedor                                              |
| Histórico de Mercadorias                                                                  |                                                         |
| 4                                                                                         |                                                         |

• por fornecedor

🔽 Incluir Trocas

Į.

Saída

★ Configura

# Relatório – Pedidos de Compras/Entradas

🛔 Pedidos de compra / Entradas 🖉 Fornecedores Custo Médio Comissões Sangrias 🚳 <u>F</u>echamento

| ]          | [roca de Mercadorias |
|------------|----------------------|
| <b>X</b> 1 | tens Cancelados      |

<u>)</u> Visualização

🗷 Separar vendas por datas

and the second second s

# Relatório – Histórico de Mercadorias

| Relatório                             | THE REPORT OF MELLIN                                        |
|---------------------------------------|-------------------------------------------------------------|
|                                       |                                                             |
|                                       | – Período das vendas –                                      |
| 🐺 Mercadorias                         | Início: Final:                                              |
| Tabela de preços                      | 01/10/2005                                                  |
|                                       | 01/10/2003                                                  |
|                                       |                                                             |
| Reposição do Escoque                  | Opções de filtragem                                         |
| 🕾 Vendas/Serviços prestados           | Grupe:                                                      |
| \$ Vendas/Serviços com formas de pgto | Grupo.                                                      |
| 🚰 Estatística de vendas               | Fornecedor                                                  |
| 🜆 Analítico de vendas por período     |                                                             |
| Recebimentos Fiscais                  | A ferrer denie                                              |
| Lucro bruto                           | Mercadoria                                                  |
|                                       |                                                             |
| Historico de Mercadorias              |                                                             |
| §Ξ Pedidos de compra / Entradas       |                                                             |
| 🖉 Fornecedores                        | • Mercadorias • Serviços • Todos                            |
| Custo Médio                           |                                                             |
|                                       | Organizado por: 💿 mercadoria 🔿 grupo                        |
| Separate                              |                                                             |
|                                       | <ul> <li>Estoque Fechado</li> <li>Estoque Aberto</li> </ul> |
|                                       |                                                             |
|                                       |                                                             |
| Itens Cancelados                      | Visualização Imprimir Configurar Saida                      |
|                                       |                                                             |

# Relatório – Pedidos de Compra/Entradas

| Relatório                             | Relatório de compras                            |
|---------------------------------------|-------------------------------------------------|
| 🕵 Clientes 🔹 🕨                        | - Período                                       |
| 🖶 Mercadorias                         |                                                 |
| Tabela de preços                      | Inicio: Final:                                  |
| Estoque                               | 01/10/2005 21/10/2005                           |
| Reposição do Estoque                  |                                                 |
| 🝋 Vendas/Serviços prestados           | Organizador, o non monor davia da nas formas da |
| \$ Vendas/Serviços com formas de pgto | Organizado: • por mercadoria • por fornecedor   |
| 🖀 Estatística de vendas               | c Estudos — c Dadidos de comun                  |
| 🔝 Analítico de vendas por período     | • Emradas • Pedidos de compra                   |
| <u>R</u> ecebimentos Fiscais          | Towns of the last                               |
| Lucro bruto                           | Fornecedor:                                     |
| Histórico de Mercadorias              | Mercadoria:                                     |
| \Xi Pedidos de compra / Entradas      |                                                 |
| Fornecedores                          |                                                 |
| Custo Médio                           | Grupo:                                          |
| 🙂 Comissões                           |                                                 |
| Sangrias                              |                                                 |
| 🐻 Eechamento                          | 🔍 🚑 🛠 💵                                         |
| <u>T</u> roca de Mercadorias          | Visualização Imprimir Configurar Saída          |
| 🔀 Itens Cancelados                    |                                                 |

# Relatório – Fornecedores

| Rela         | tório                              |
|--------------|------------------------------------|
| <b>S</b> (   | Clientes •                         |
| <b>B</b> 1   | 1ercadorias                        |
| T            | abela de preços                    |
| 88 e         | Istoque                            |
| F            | Reposição do Estoque               |
| <u></u>      | endas/Serviços prestados           |
| <b>\$</b> V  | /endas/Serviços com formas de pgto |
| 🗊 E          | statística de vendas               |
| <b>632</b> 8 | Analítico de vendas por período    |
| E            | lecebimentos Fiscais               |
| Ĺ            | ucro bruto                         |
| ŀ            | listórico de Mercadorias           |
| ţΞ F         | Pedidos de compra / Entradas       |
| 🖉 F          | Fornecedores                       |
| C            | Custo Médio                        |
| <u></u>      | <u>c</u> omissões                  |
| 2            | Sangrias                           |
| 🖲 E          | echamento                          |
| Ī            | roca de Mercadorias                |
| 🔀 I          | tens Cancelados                    |
|              |                                    |

![](_page_48_Picture_2.jpeg)

# Relatório Custo Médio

| Relatorio                                                        |                                                    |
|------------------------------------------------------------------|----------------------------------------------------|
| 🕵 Clientes                                                       | <u>▶</u>                                           |
| Mercadorias                                                      | Relatório de custo médio                           |
| Beneric se de Esterne                                            | _ Período<br>Início: Final:                        |
| Vendas/Serviços prestados     Vendas/Serviços com formas de pgto | 01/02/2005 28/02/2005                              |
| 말 Estatística de vendas<br>쩺 Analítico de vendas por período     | Organizado: • por mercadoria • por fornecedor      |
| <u>R</u> ecebimentos Fiscais<br>Lucro bruto                      | • Entradas • Pedidos de compra                     |
| Histórico de Mercadorias                                         | Fornecedor:                                        |
| i∃ Pedidos de compra / Entradas<br>Ø Fornecedores                | Mercadoria:                                        |
| Custo Médio                                                      |                                                    |
| ⊖ <u>C</u> omissões<br>Sangrias                                  | Grupo:                                             |
| Eechamento Trees de Marsadavias                                  |                                                    |
| Iroca de Mercadonas<br>Itens Cancelados                          | Là ∰ X ↓<br>Visualização Imprimir Configurar Saída |

Busca dar uma base do quanto se pagou por umas determinadas mercadorias durante o período, com a finalidade de se ter uma base de por quanto devo vender ou até quanto o fornecedor está me comprando a mais em uma futura negociação.

### **Relatórios – Comissões**

| <ul> <li>Clientes</li> <li>Mercadorias<br/>Tabela de preços</li> <li>Estoque<br/>Reposição do estoque</li> <li>Yendas/Serviços prestados</li> <li>Yendas/Serviços com formas de pgto</li> <li>Estatística de vendas</li> <li>Analitico de vendas por período</li> <li>Relatório Detalhado de vendas</li> <li>Recebimentos Fiscais</li> <li>Lucro bruto</li> <li>Histórico de Mercadorias</li> <li>Pedidos de compra / Entradas</li> <li>Fornecedores</li> <li>Custo Médio</li> <li>Consistes</li> <li>Sangrias</li> <li>Eechamento<br/>Troca de Mercadorias</li> <li>Eechamento<br/>Troca de Mercadorias</li> <li>Eechamento<br/>Troca de Mercadorias</li> <li>Eechamento<br/>Troca de Mercadorias</li> <li>Eechamento<br/>Troca de Mercadorias</li> <li>Mercadorias</li> <li>Eechamento<br/>Troca de Mercadorias</li> <li>Eechamento<br/>Troca de Mercadorias</li> <li>Eechamento<br/>Troca de Mercadorias</li> <li>Mercadorias</li> <li>Eechamento<br/>Troca de Mercadorias</li> <li>Mercadorias</li> <li>Me</li></ul> | Relatório                                                                                                    |                                       |
|----------------------------------------------------------------------------------------------------|----------------------------------------------------------------------------------------------------|---------------------------------------|
| <ul> <li>Mercadorias<br/>Tabela de preços</li> <li>Estoque<br/>Reposição do estoque</li> <li>Vendas/Serviços prestados</li> <li>Vendas/Serviços com formas de pgto</li> <li>Estatística de vendas</li> <li>Analitico de vendas por período</li> <li>Relatório Detalhado de vendas</li> <li>Recebimentos Fiscais</li> <li>Lucro bruto</li> <li>Histórico de Mercadorias</li> <li>Pedidos de compra / Entradas</li> <li>Formecedores<br/>Custo Médio</li> <li>Confisionas</li> <li>Formecedores</li> <li>Custo Médio</li> <li>Confisura</li> <li>Sangrias</li> <li>Ecchamento<br/>Troca de Mercadorias</li> <li>Imácio:</li> <li>Final:</li> <li>O1/O9/2005</li> <li>28/09/2005</li> <li>Saída</li> </ul>                                                                                                    | 🕵 Clientes 🕨 🕨                                                                                                    |                                       |
| Tabela de preços            Estoque<br>Reposição do estoque             Vendas/Serviços prestados             Vendas/Serviços com formas de pgto             Estatística de vendas             Analitico de vendas por período             Relatório Detalhado de vendas             Recébinentos Fiscais             Lucro bruto          Histórico de Mercadorias             Pedidos de compra / Entradas             Pedidos de compra / Entradas             Pedidos de compra / Entradas             Pedidos de compra / Entradas             Pedidos de compra / Entradas             Pedidos de compra / Entradas             Penecedores             Custo Médio             Penecedores             Custo Médio             Penecedores             Custo Médio             Penecedores             Custo Médio             Penecedorias             Penecedorias             Perecedorias             Perecedorias             Perechadorias                                                                                                    | 🐺 Mercadorias                                                                                                    |                                       |
| <ul> <li>Estoque<br/>Reposição do estoque</li> <li>Vendas/Serviços prestados</li> <li>Vendas/Serviços com formas de pgto</li> <li>Estatística de vendas</li> <li>Analítico de vendas por período</li> <li>Relatório Detalhado de vendas</li> <li>Recebimentos Fiscais</li> <li>Lucro bruto</li> <li>Histórico de Mercadorias</li> <li>Pedidos de compra / Entradas</li> <li>Fornecedores</li> <li>Custo Médio</li> <li>Contissões</li> <li>Sangrias</li> <li>Echamento<br/>Iroca de Mercadorias</li> <li>Echamento<br/>Iroca de Mercadorias</li> <li>Tens Cancelados</li> </ul>                                                                                                    | Tabela de preços                                                                                                    |                                       |
| Reposição do estoque   Sequences   Yendas/Serviços prestados   Vendas/Serviços com formas de pgto   Estatística de vendas   Analitico de vendas por período   Relatório Detalhado de vendas   Recebimentos Fiscais   Lucro bruto   Histórico de Mercadorias   Pedidos de compra / Entradas   Pornecedores   Custo Médio   Consistes   Sangrias   Echamento   Troca de Mercadorias   Orgamentos en aberto   Yenda de Sandra   Entradas                                                                                                    | 음음 Estoque                                                                                                    |                                       |
| <ul> <li>Vendas/Serviços prestados</li> <li>Vendas/Serviços com formas de pgto</li> <li>Estatística de vendas</li> <li>Analitico de vendas por período</li> <li>Relatório Detalhado de vendas</li> <li>Recebimentos Fiscais</li> <li>Lucro bruto</li> <li>Histórico de Mercadorias</li> <li>Fornecedores</li> <li>Custo Médio</li> <li>Consoãos</li> <li>Sangrias</li> <li>Eechamento</li> <li>Iroca de Mercadorias</li> <li>Gerhamento</li> <li>Iroca de Mercadorias</li> <li>Gerhamento</li> <li>Iroca de Mercadorias</li> <li>Gerhamento</li> <li>Iroca de Mercadorias</li> <li>Gerhamento</li> <li>Iroca de Mercadorias</li> <li>Itens Cancelados</li> </ul>                                                                                                    | Reposição do estoque                                                                                                    |                                       |
| <ul> <li>■ Establica de vendas</li> <li>Analítico de vendas</li> <li>Relatório Detalhado de vendas</li> <li>Recebimentos Fiscais</li> <li>Lucro bruto</li> <li>Histórico de Mercadorias</li> <li>         Fernecedores         Custo Médio         <ul> <li>Contissões</li> <li>Sangrias</li> <li>Eechamento             Irroca de Mercadorias             <u>Orgamentos em aberto             Orgamentos em aberto         </u></li> </ul> </li> </ul>                                                                                                    | <ul> <li>Vendas/Serviços prestados</li> <li>Vendas/Serviços com formas de pgto</li> <li>Setatíctica de vendas</li> </ul> | 📾 Relatório de comissões 🛛 🔀          |
| <ul> <li>Relatório Detalhado de vendas</li> <li>Recebimentos Fiscais</li> <li>Lucro bruto</li> <li>Histórico de Mercadorias</li> <li>Pedidos de compra / Entradas</li> <li>Fornecedores</li> <li>Custo Médio</li> <li>Conissões</li> <li>Sangrias</li> <li>Fechamento</li> <li>Iroca de Mercadorias</li> <li>O1 /09/2005</li> <li>28/09/2005</li> <li>Saída</li> </ul>                                                                                                    | Analítico de vendas por período                                                                                          | Vandadam                              |
| Recebimentos Fiscais   Lucro bruto   Histórico de Mercadorias   Imácio:   Final:   Pedidos de compra / Entradas   Fornecedores   Custo Médio   O1/09/2005   28/09/2005   Sangrias   Fechamento   Iroca de Mercadorias   Orgamentos em aberto   Itens Cancelados                                                                                                    | Relatório Detalhado de vendas                                                                                            | vendedor.                             |
| Lucro bruto<br>Histórico de Mercadorias                                                                                                    | <u>R</u> ecebimentos Fiscais                                                                                             |                                       |
| Histórico de Mercadorias                                                                                                    | Lucro bruto                                                                                                    | 01 CAIAA                              |
| <ul> <li>Fedidos de compra / Entradas</li> <li>Fornecedores         <ul> <li>Custo Médio</li> <li>Comissões</li> <li>Sangrias</li> <li>Fechamento                 Irroca de Mercadorias                 Orçamentos em aberto</li> <li>Itens Cancelados</li> </ul> </li> </ul>                                                                                                    | Histórico de Mercadorias                                                                                                 |                                       |
| <ul> <li>Fornecedores<br/>Custo Médio</li> <li>Contissões</li> <li>Sangrias</li> <li>Eechamento<br/>Irroca de Mercadorias<br/>Orçamentos em aberto</li> <li>Itens Cancelados</li> </ul>                                                                                                    | 🛊 🗏 Pedidos de compra / Entradas                                                                                         | Início: Final:                        |
| Custo Médio<br>Comissões<br>Sangrias<br>Ecchamento<br>Iroca de Mercadorias<br>Orçamentos em aberto<br>Itens Cancelados<br>OI/O9/2005<br>28/09/2005<br>Imprimir<br>Configura<br>Saída                                                                                                    | 😰 Fornecedores                                                                                                    |                                       |
| Sangrias         Sangrias         Ecchamento         Iroca de Mercadorias         Orçamentos em aberto         Itens Cancelados                                                                                                    | Custo Médio                                                                                                    | 01/09/2005 28/09/2005                 |
| Sangrias<br>Techamento<br>Iroca de Mercadorias<br>Orçamentos em aberto<br>Itens Cancelados                                                                                                    | 🙂 Comissões                                                                                                    |                                       |
| <ul> <li>Fechamento         Iroca de Mercadorias         Orçamentos em aberto         Itens Cancelados         Itens Cancelados     </li> </ul>                                                                                                    | Sangrias                                                                                                    |                                       |
| Iroca de Mercadorias       Visualização       Imprimir       Configura       Saída         Orçamentos em aberto       Itens Cancelados       Imprimir       Configura       Saída                                                                                                    | 🖀 Eechamento                                                                                                    |                                       |
| Orçamentos em aberto                                                                                                    | <u>T</u> roca de Mercadorias                                                                                             | Visualização Imprimir Configura Saída |
| 🔀 Itens Cancelados                                                                                                    | Orçamentos em aberto                                                                                                    |                                       |
|                                                                                                    | 🔀 <u>I</u> tens Cancelados                                                                                               |                                       |

Ao entrar em Relatório, Comissões, você irá visualizar o relatório de cálculo de comissões. Para isso, basta selecionar o vendedor, sugerir a data de inicio e final de sua pesquisa e clicar em visualização, surgirá um relatório de todas as vendas efetuadas na data sugerida, do vendedor selecionado, assim como a comissão calculada, veja nosso exemplo abaixo:

| Data 28/09/2005<br>Hora 09:42<br>Pág. 001 <i>RELA</i> 2 | Newness & !<br>TÓRIO DE SANGRIAS | Technology Ltda.<br>S ENTRE 28/09/2005 e 28/09/2005 | N&T    |
|---------------------------------------------------------|----------------------------------|-----------------------------------------------------|--------|
| Data: 28/09/2005 Oper                                   | ador: N&T                        | Turno: 1                                            |        |
|                                                         | Dinhei                           | iro                                                 | 100,00 |
| Sorala                                                  |                                  | TOTAL:                                              | 100,00 |
| Val. Médio Vendas:                                      | 43,70 <b>Q1</b>                  | td. de Vendas: 1                                    |        |
| Total de Vendas:                                        | 43,70                            | Comissão Total:                                     | 2,19   |
|                                                         |                                  |                                                     |        |
|                                                         |                                  |                                                     |        |

### Relatório - Sangrias

| Relatório                             |                                          |
|---------------------------------------|------------------------------------------|
| 🕵 Clientes 🕨 🕨                        | 🔗 Balatária da Basabirasatas Mão Eirosia |
| 🖶 Mercadorias                         | Nelatorio de Receptimentos Nab Fiscais   |
| Tabela de preços                      | Período das vendas                       |
| 昌昌 Estoque                            | Início: Final:                           |
| Reposição do estoque                  |                                          |
| 🖲 Vendas/Serviços prestados           | 28/09/2005 28/09/2005                    |
| \$ Vendas/Serviços com formas de pgto |                                          |
| Estatística de vendas                 |                                          |
| Analítico de vendas por período       | Turno: Operador:                         |
| Relatório Detalhado de vendas         | rumo. Operacior.                         |
| <u>R</u> ecebimentos Fiscais          |                                          |
| Lucro bruto                           |                                          |
| Histórico de Mercadorias              |                                          |
| å∃ Pedidos de compra / Entradas       |                                          |
| 😰 Fornecedores                        |                                          |
| Custo Médio                           | Tipo de relatório                        |
| 🙂 <u>C</u> omissões                   | Sangrias                                 |
| Sangrias                              |                                          |
| 🗿 Eechamento                          |                                          |
| <u>T</u> roca de Mercadorias          | 🛕 🚑 🛠 📭                                  |
| Orçamentos em aberto                  | Visualização Imprimir Configura Saída    |
| 🔀 Itens Cancelados                    |                                          |

Neste relatório podemos teremos todos os detalhes das sangrias efetuadas nos períodos que você irá selecionar, assim como o turno e operador. Se preferir deixar os campos de turno e operador em branco, você irá visualizar um relatório de sangrias de todos os operadores e todos os turnos.

#### ΔЩ

# Relatório - Fechamento

| Pelatório                          |                                                     |
|------------------------------------|-----------------------------------------------------|
| Clientes                           |                                                     |
| 😺 Mercadorias                      |                                                     |
| Tabela de preços                   |                                                     |
| Estoque                            |                                                     |
| Reposição do estoque               |                                                     |
| Vendas/Serviços prestados          |                                                     |
| Vendas/Serviços com formas de pgto |                                                     |
| 🖀 Estatística de vendas            |                                                     |
| 🔝 Analítico de vendas por período  |                                                     |
| 👌 Relatório Detalhado de vendas    |                                                     |
| <u>R</u> ecebimentos Fiscais       | Fechamento de Caiva                                 |
| Lucro bruto                        |                                                     |
| Histórico de Mercadorias           |                                                     |
| 素Ξ Pedidos de compra / Entradas    | Data da fachamanta 28/00/2005                       |
| 😰 Fornecedores                     |                                                     |
| Custo Médio                        |                                                     |
| 🙂 Comissões                        |                                                     |
| Sangrias                           | • <b>1</b> \$ 6                                     |
| 🐻 Eechamento                       |                                                     |
| Troca de Mercadorias               | <u>Exibir D</u> epósitos Planilha <u>A</u> bandonar |
| <u>O</u> rçamentos em aberto       |                                                     |
| 🔀 Itens Cancelados                 |                                                     |

È nesta tela que iremos visualizar o relatório do fechamento de caixa, ao selecionar a data do fechamento, clicar em exibir, você terá as opções de visualizações de fechamento, por funcionários ou total do dia, que engloba todos os usuários do sistema.

| <b>NG</b> | Contro | ole de caixa        |      |          | X                  |
|-----------|--------|---------------------|------|----------|--------------------|
|           | Data   | <b>u:</b> 28/09/2   | 005  |          |                    |
|           | Fun    | cionário            |      | Turno    | <u> </u>           |
|           | • N&   | ۶T                  |      | 1        |                    |
|           | Tof    | al do Dia           |      | *        |                    |
|           |        |                     |      |          |                    |
|           |        |                     |      |          |                    |
|           |        |                     |      |          |                    |
|           |        |                     |      |          | -                  |
|           |        |                     |      |          |                    |
|           | Vis    | <b>a</b><br>ualizar | <br> | <b>r</b> | ¶+<br><u>S</u> air |

Logo abaixo, apresentamos um exemplo de relatório de fechamento de caixa, no primeiro exemplo, demonstramos o relatório de um determinado funcionário, relatório parcial.

### Exemplo 1

| Data 28/09/2005<br>Hora 10:56<br>Pág. 001 <b>R</b> . | <b>Newness &amp; Technology Ltda.</b><br>ELATÓRIO DE FECHAMENTO E CAIXA | N*T      |
|------------------------------------------------------|-------------------------------------------------------------------------|----------|
| Referente ao dia 28/09/2005                          | Operador : N&T                                                          | Turno: 1 |
| Troco inicial                                        | 0,00                                                                    |          |
| Cartao                                               | 199,90                                                                  |          |
| Dinheiro                                             | 445,50                                                                  |          |
| Sangria / Suprimento                                 |                                                                         |          |
| Dinheiro                                             | -100,00                                                                 |          |
| Soraia                                               |                                                                         |          |
| Troco final                                          | 0,00                                                                    |          |
| Valor total de vendas                                | 645,40                                                                  |          |
| Valor total do caixa(Vendas - San                    | grias) 545,40                                                           |          |
| Total Efetivo(Vendas +Trc. Inicia                    | d-Final) 645,40                                                         |          |
| Valor total (Vendas - Sangria+Tr<br>- Troc           | c Inicial 545,40<br>vo Final)                                           |          |

No exemplo seguinte demonstramos o relatório de fechamento de caixa no total, ou seja, todos os usuários do sistema:

| Data         28/09/2005         News           Hora         11:05            Pág.         001         RELATÓ. | ness & Technology Ltda.<br>RIO DE FECHAMENTO E CAIXA | N&T      |
|----------------------------------------------------------------------------------------------------|------------------------------------------------------|----------|
| Referente ao dia 28/09/2005                                                                                   | Operador : TOTAL                                     | Turno: * |
| Troco inicial                                                                                                 | 0,00                                                 |          |
| Cartao                                                                                                    | 199,90                                               |          |
| Dinheiro                                                                                                    | 611,30                                               |          |
| Troco final                                                                                                   | 0,00                                                 |          |
| Valor total de vendas                                                                                         | 811,20                                               |          |
| Valor total do caixa(Vendas - Sangrias)                                                                       | 811,20                                               |          |
| Total Efetivo(Vendas +Trc. Inicial-Final                                                                      | l) 811,20                                            |          |
| Valor total (Vendas - Sangria+Trc Inicia.<br>- Troco Final                                                    | l 811,20                                             |          |

Relatório – Troca de Mercadorias

| Relatório                                                                                                    | Parkately de Annous                   |
|----------------------------------------------------------------------------------------------------|---------------------------------------|
| 🕵 Clientes 🔹 🕨                                                                                                    | Melatorio de trocas                   |
| Mercadorias<br>Tabela de preços                                                                                                    | Período das vendas                    |
| 몸몸 Estoque<br>Reposição do estoque                                                                                                    | 28/09/2005         28/09/2005         |
| <ul> <li>Vendas/Serviços prestados</li> <li>Vendas/Serviços com formas de pgto</li> <li>Estatística de vendas</li> <li>Analítico de vendas por período</li> <li>Relatório Detalhado de vendas</li> <li>Recebimentos Fiscais</li> <li>Lucro bruto</li> </ul> | Turno:   Periodo de   até     Cliente |
| Histórico de Mercadorias<br>E Pedidos de compra / Entradas<br>Fornecedores<br>Custo Médio                                                                                                    | Mercadoria trocada                    |
| Comissões<br>Sangrias<br>Echamento<br><u>T</u> roca de Mercadorias                                                                                                    |                                       |
| Orçamentos em aberto<br>Itens Cancelados                                                                                                    | Visualização Imprimir Configura Saída |

Este tipo de relatório permite uma visão das mercadorias que foram trocadas no período determinado pelo usuário. Existe também a possibilidade de verificar se houve trocas para um determinado cliente, para isso basta clicar no campo cliente e selecioná-lo, verificar também por vendedor, clicando no campo vendedor e selecionando o mesmo, ou somente pela mercadoria, basta clicar no campo mercadoria e selecionar o código da mercadoria a ser pesquisada.

Na figura abaixo, demonstramos um relatório de troca de mercadorias, determinamos uma data e o sistema nos apresentou as trocas efetuadas na data selecionada.

| Data 28/09<br>Hora 11:38<br>Pág. 001 | 9/2005<br>5   | Newness<br>RELATÓRIO DE TRO | & Technology<br>CAS ENTRE 01/09/200 | Ltda.<br>5 <i>e</i> 28/09/2005 | N∗T      |
|--------------------------------------|---------------|-----------------------------|-------------------------------------|--------------------------------|----------|
| Código                               | Descrição     |                             | Qtd.                                | Valor                          | Subtotal |
| Data:                                | 28/09/2005    | Func.: CAIXA                |                                     |                                |          |
| 10013663                             | B MG 3/4 RENI | ADA FORRADA                 | 1,000                               | 49,90                          | 49,90    |
| 10018361                             | B ALÇA RENDA  | FITA FRENTE                 | 2,000                               | 39,90                          | 79,80    |
|                                      |               |                             | TOT                                 | AL DO DIA                      | 129,70   |
|                                      |               |                             | то                                  | TAL GERAL                      | 129,70   |

# Relatório - Orçamentos em Aberto

| Relatório                              |   |                     |              |                |         |
|----------------------------------------|---|---------------------|--------------|----------------|---------|
| 🕵 Clientes                             | • |                     |              |                |         |
| Mercadorias                            |   |                     |              |                |         |
| Tabela de preços                       |   | (-                  |              |                |         |
| ====================================== |   | 🞯 Orçamentos em abe | arto         |                |         |
| Reposição do estoque                   |   |                     |              |                |         |
| Nandas/Savuicos prostados              |   | 🛛 🗁 Período das ve  | endas — — —  |                |         |
| Vendas/Serviços com formas de onto     |   |                     |              | TP1 1          |         |
| Pondas, son ngos com romas do pigeo    |   | lnicio:             |              | Final:         |         |
| Analítico de vendas por período        |   | 01/00/200           |              | <b>a</b> a/aa/ | 2005    |
| Arelatório Detalhado de vendas         |   | 01/09/200           | 15           | 28/09/3        | 2005    |
| <u>R</u> ecebimentos Fiscais           |   | 1                   |              |                |         |
| Lucro bruto                            |   |                     |              |                |         |
| Histórico de Mercadorias               |   | Funcionário         |              |                |         |
| 🗄 Pedidos de compra / Entradas         |   |                     |              |                |         |
| 🖉 Fornecedores                         |   |                     |              |                |         |
| Custo Médio                            |   |                     |              |                |         |
| 🙂 Comissões                            |   |                     |              |                | -       |
| Sangrias                               |   | Là.                 | <b>a</b>     | *              | l¶t•    |
| 🗿 Eechamento                           |   | Visualização        | Imprimir 🚺 🤇 | Configura 👘 👘  | Saída 👘 |
| <u>T</u> roca de Mercadorias           |   |                     |              |                |         |
| <u>O</u> rçamentos em aberto           |   |                     |              |                |         |
| 🔀 Itens Cancelados                     |   |                     |              |                |         |

O Relatório de Orçamentos possibilita a visualização de orçamentos gerados e que estão pendentes, para uma visualização de todos os orçamentos, basta determinar uma data e deixar o campo funcionário em branco.

## **Itens Cancelados**

| Relatório                             |                                       |
|---------------------------------------|---------------------------------------|
| 🕵 Clientes 🔹 🕨                        |                                       |
| 😺 Mercadorias                         |                                       |
| Tabela de preços                      |                                       |
| 吕吕 Estoque                            | 😔 Relatório de itens Cancelados 📃 🗖 🔀 |
| Reposição do estoque                  |                                       |
| Vendas/Serviços prestados             | Início: Final:                        |
| \$ Vendas/Serviços com formas de pgto | 01/00/2005                            |
| 😭 Estatística de vendas               | 01/09/2005 29/09/2005                 |
| 🛲 Analítico de vendas por período     |                                       |
| 👌 Relatório Detalhado de vendas       | Operador                              |
| <u>R</u> ecebimentos Fiscais          |                                       |
| Lucro bruto                           |                                       |
| Histórico de Mercadorias              | Organizado por: • Data                |
| ‡∃ Pedidos de compra / Entradas       | © Operador                            |
| Fornecedores                          |                                       |
| Custo Médio                           |                                       |
| © ⊆omissões                           |                                       |
| Sangrias                              | visualização imprimir Configura Salda |
| 🗿 Eechamento                          |                                       |
| <u>T</u> roca de Mercadorias          |                                       |
| <u>O</u> rçamentos em aberto          |                                       |
| 🔀 Itens Cancelados                    |                                       |

Neste tipo de relatório, você irá visualizar **todos** os itens cancelados em uma data que você determinar, caso não seja selecionado um operador, você terá um relatório total ou seja todos os itens cancelados independente de operador; caso seja selecionado um determinado operador, o relatório será parcial. Para imprimir você deve acionar o botão imprimir e terá um relatório impresso com no exemplo abaixo:

| Data 29/09/2005<br>Hora 16:43<br>Pág. 001 | Newne<br>RELATÓI  | ess & Techn<br>RIODEITENS CAI | ology Ltda.<br>WCELADOS |        | N*T            |
|-------------------------------------------|-------------------|-------------------------------|-------------------------|--------|----------------|
| Cupom Hora                                | Código            | Descrição                     | Qtd.                    | х      | Preço Unitário |
| Data do Cancela                           | mento: 21/09/2005 |                               |                         |        |                |
| 00000096 09:24:2                          | 3 01513028        | blusa bordada                 | canutilho               |        |                |
| Operador:N&T                              | Cupom fechado     |                               | 1,000                   | x      | 99,900         |
|                                           | Itens cancela     | ados: 1                       | Total do dia:           | 99,90  |                |
| Data do Cancela                           | mento: 27/09/2005 |                               |                         |        |                |
| 00000102 17:38:5                          | 9 00120319        | REGATA BUSTO I                | .IST                    |        |                |
| Operador:N&T                              | Cupom fechado     |                               | 30,000                  | x      | 19,900         |
| 00000102 17:38:5                          | 9 00120319        | REGATA BUSTO I                | IST                     |        |                |
| Operador:N&T                              | Cupom fechado     |                               | 3,000                   | x      | 19,900         |
|                                           | Itens cancela     | ados: 2                       | Total do dia:           | 656,70 | )              |

## **Operações Fiscais**

Operações Fiscais são relatórios emitidos para ser enviados ao contador diariamente ou de acordo com o combinado para entrega dos documentos referente às vendas e compras do mês. Conforme descrevemos abaixo:

| Operações Fiscais                                |                         | 🥯 Impressão da Redução Z                                                                                                  |                       |
|--------------------------------------------------|-------------------------|----------------------------------------------------------------------------------------------------|-----------------------|
| Redução Z                                        | ALT+R                   | Atenção                                                                                                    |                       |
| <u>L</u> eitura X<br>Memória Fiscal              | ALT+L                   | Esta operação irá efetuar o fechamento do<br>este fechamento, não será possível efet<br>penhuma operação fiscal peste dia | dia. Após<br>uar mais |
| Mapa Resumo ECF<br>Sintegra<br>Relatório Tipo 60 |                         | Senha:                                                                                                    |                       |
| Relatório de vendas por e 👌                      | emissor fiscal<br>endas |                                                                                                    |                       |
| 🕅 <u>H</u> orário de Verão                       |                         |                                                                                                    |                       |
|                                                  |                         | Imprime Abandon                                                                                                    | a                     |

**Redução Z**: É um relatório emitido por sua impressora fiscal que, quando executado, envia o conteúdo do Grande Total para Memória Fiscal e zera todos os totalizadores parciais. Este relatório deve ser mantido à disposição dos fiscais, junto ao estabelecimento por 10 anos. Após a redução "Z", a impressora fiscal não permite mais operações fiscais, como abertura de cupons fiscais, até que seja alterada a data de seu relógio interno (que é automático), ou seja até o dia seguinte. Contém as seguintes informações:

- 1 Inscrição REDUÇÃO Z
- 2 Razão Social, endereço e números do CNPJ e Insc. Estadual da empresa emitente do cupom;
- 3 Dia, mês, ano e hora da emissão do relatório;
- 4 Número indicado no Contador de Operação (Número Gravado na memória do equipamento);
- 5 Número seqüencial do equipamento atribuído pela empresa (Número de caixa e loja);
- 6 Número seqüencial do relatório (Número indicado no Contador da Redução);
- 7 Do Totalizador Geral:
  - O valor acumulado no final do dia e
  - b diferença entre valores do acumulado no final do dia e no final do dia anterior (venda bruta);
- 8 Valor acumulado no totalizador parcial de cancelamento;
- 9 Valor acumulado no totalizador parcial de desconto;
- 10 Diferença entre o item 7b e a soma dos itens 8 e 9 [ resultado = 7b (8+9), isto é venda líquida;
- 11 Valores Acumulados nos totalizadores parciais de operação:
  - a com substituição tributária;
  - b-isentas;
  - c não tributadas e;
  - d tributadas;

12 - Valores em que incide o ICMS, o montante e as alíquotas incidentes em cada um, do correspondente imposto debitado;

- 13 Totalizadores parciais e contadores de operações não sujeitas ao ICMS;
- 14 Versão do programa fiscal utilizado
- 15 Logotipo Fiscal (BR estilizado).

OBSERVAÇÕES: As informações acima, são impressas logo após o envio do comando de emissão da Redução "Z". sendo assim, nenhuma destas informações podem ser programadas.

A Redução "Z"deve ser executada diariamente, caso haja movimento no dia (por movimento entende-se emissão de cupom fiscal ou recebimento não sujeitos ao ICMS), a impressora possui uma tolerância para emissão deste relatório até às 2:00 horas do dia seguinte à data do movimento. Caso a impressora esteja ligada após as 2:00 horas e ainda não tenha sido efetuada a redução "Z"relativa ao movimento do dia anterior, a mesma irá efetuar automaticamente o fechamento do cupom em andamento seguindo de seu cancelamento (caso esteja aberto) e emitirá uma redução "Z" automaticamente.

| Leitura X                 |                |                            |          |  |
|---------------------------|----------------|----------------------------|----------|--|
| Operações Fiscais         |                | 😡 lass sous 🍋 da Laitura V |          |  |
| 🗾 <u>R</u> edução Z       | ALT+R          | mpressao da centura x      |          |  |
| 🔆 Leitura X               | ALT+L          |                            |          |  |
| Memória Fiscal            |                |                            |          |  |
| Mapa Resumo ECF           |                | <i>a</i>                   | K)       |  |
| Sintegra                  |                | Imprime                    | Abandona |  |
| Relatório Tipo 60         |                |                            |          |  |
| 🙈 Relatório de vendas por | emissor fiscal |                            |          |  |
| Relatório Detalhado de v  | endas          |                            |          |  |
| 🖄 Horário de Verão        |                |                            |          |  |

Não é obrigatório emitir diariamente, a exigência da lei, é que, esta leitura deverá ser emitida sempre que a bobina aparecer à tarja de aviso que está acabando e logo que trocar a bobina antes de emitir qualquer cupom de venda.

## Memória Fiscal:

| Operações Fiscais         |                         |
|---------------------------|-------------------------|
| 🗾 <u>R</u> edução Z       | ALT+R                   |
| 🄆 Leitura X               | ALT+L                   |
| <u>M</u> emória Fiscal    |                         |
| Mapa Resumo B             | ECF                     |
| Sintegra                  |                         |
| Relatório Tipo 6          | 0                       |
| Relatório de ve           | ndas por emissor fiscal |
| 👌 Relatório Detall        | nado de vendas          |
| 🖄 <u>H</u> orário de Verã | io                      |

| Leitura da memória | fiseal<br>Início | Final      | L |
|--------------------|------------------|------------|---|
| • Data:            | 01/02/2005       | 28/02/2005 |   |
|                    |                  |            |   |
|                    |                  |            |   |
| ~                  |                  | n          |   |
| Confir             | ma               | Abandona   |   |

A Leitura da memória fiscal é um relatório que deve ser emitido ao final de cada período de apuração fiscal. Ele contém as seguintes informações:

- 1 Inscrição "Leitura da Memória Fiscal"
- 2 Número de série do equipamento

3 –Número da Inscrição Estadual e CNPJ do usuário atual e dos anteriores, se existirem, com a respectiva data e hora de gravação, em ordem, no início de cada cupom fiscal;

- 4 Logotipo Fiscal (BR estilizado);
- 5 valor total da venda bruta diária, data e hora em que o total foi gravado;
- 6 Soma das vendas brutas diárias do período relativo à leitura solicitada;
- 7 Número do Contador de Reduções;
- 8 Contador de Reinício de operação com data da intervenção
- 9 Contador de Ordem de Operação;
- 10 Número seqüencial do equipamento, atribuído pela empresa (número do caixa e loja);
- 11 Dia, Mês. Ano e hora da emissão da Leitura
- 12 Versão do Programa Fiscal.

As informações acima são impressas, logo após o envio do comando de emissão da Leitura da Memora Fiscal. Sendo assim, nenhuma destas informações pode ser programável. A leitura da Memória Fiscal é realizada através do sistema **JETLOJA®**.

| Mapa Resumo ECI               | F               | Mana Berume FCF                     |                           |                        |                          |                                         |             |                                       |
|-------------------------------|-----------------|-------------------------------------|---------------------------|------------------------|--------------------------|-----------------------------------------|-------------|---------------------------------------|
| Operações Fiscais Operações I | Não Fiscais TEF | Dados do Es                         | tabelecimento             | 7                      |                          |                                         |             |                                       |
| Nedução Z                     | ALT+R           | Numeração:                          | 1 Estabelec               | imento:                | Newness & Tec            | hnology Ltda EPP                        |             |                                       |
| 🔆 Leitura X                   | ALT+L           | End.: Rua Joseé                     | Dtoni, 284 Cc             | onjunto 1:             | 24 I.I                   | E.: 114.111.111.111                     | C.G.C.: 01  | .212.683/0001-03                      |
| Memória Fiscal                |                 | Movimentaçã                         | io                        |                        |                          |                                         |             |                                       |
| Mana Begumo ECE               |                 |                                     | Data: 17/0                | 2/2005                 | ±                        | Subst. Tribut                           | ária:       | 0,00                                  |
| Sipteora                      |                 | Movimento                           | do dia:                   | 175,                   | , 38                     | Nao Tribu                               | tada:       | 0,00                                  |
| Belatório Tipo 60             |                 | De                                  | sconto:                   | 0,                     | , 00                     | Outros Recebimo                         | enca:       | 0,00                                  |
|                               |                 | Cancel                              | amento:                   | 0,                     | , 00                     | United States                           | ábil•       | 175 39                                |
| Relatório de vendas por emis  | ssor fiscal     | Impostos                            |                           |                        | 1                        |                                         | ubii.       |                                       |
| 👌 Relatório Detalhado de vend | as              | Nº de série do ECF<br>4708000359298 | Base de Cálculo<br>175.38 | Alíquota II<br>18.00 % | mposto debitado<br>31.57 | ▲ Base de Cál                           | culo Total: | 175,38                                |
| 🖄 Horário de Verão            |                 |                                     |                           |                        |                          | Total de Impostos                       | Debitados:  | 31,57                                 |
| 0-                            |                 |                                     |                           |                        |                          | ~~~~~~~~~~~~~~~~~~~~~~~~~~~~~~~~~~~~~~~ |             |                                       |
|                               |                 |                                     |                           |                        |                          | Ubservações                             |             |                                       |
|                               |                 | Outros documento                    | 05                        |                        |                          |                                         |             |                                       |
|                               |                 |                                     |                           |                        | <u> </u>                 | NXX                                     |             | a a a a a a a a a a a a a a a a a a a |
|                               |                 |                                     |                           |                        | <b>V</b>                 | Salvar p/ TE                            | хто         | Salvar p/ HTML                        |
|                               |                 | Responsável:                        |                           |                        |                          | <u> </u>                                | 4           | <b>₽</b> •                            |
|                               |                 | Função:                             |                           |                        |                          | Visualizar                              | Imprimir    | Saída                                 |

Este relatório será impresso em uma impressora jato de tinta para poder ser enviado para a contabilidade juntamente com a Redução Z, também poderá ser enviado via arquivo texto ou arquivo HTML e enviar para a contabilidade via Internet.

| Sintegra                                                                     |                     | 👄 Gerar arquivo para o SINTEGRA. 📃 🗆 🗙                                                                                                    |
|------------------------------------------------------------------------------|---------------------|----------------------------------------------------------------------------------------------------|
| _                                                                            |                     | Razão social Nome p/ contato                                                                                                    |
| Operações Fiscais                                                            |                     | Newnesss & Technology Ltda EPP     Soraia       I.E.:     C.G.C:     / -                                                                                   |
| Redução Z<br>Leitura X<br>Memória Fiscal                                     | ALT+R<br>ALT+L      | Endereço comercial<br>Endereço: Rua José Otoni Número: 284<br>Complemento: Conjunto 124 Bairro: São M. Pta Cep: 08010-290                                  |
| Mapa Resumo ECF                                                              |                     | Município: São Paulo Estado: SP                                                                                                    |
| Sintegra                                                                     |                     | Fone: (11)6956-9000 Fax: (11)6956-9000                                                                                                    |
| Relatório Tipo 60                                                            |                     | Configurações do arquivo                                                                                                    |
| Relatório de vendas por em<br>Relatório Detalhado de ven<br>Borário de Verão | issor fiscal<br>das | Identificação do Convênio:       2         Identificação Natureza<br>das Operações Informadas:       3         Finalidade do Arquivo<br>Magnético:       1 |
|                                                                              |                     | Nome do arquivo:<br>Período das informações<br>Data inicial: 01/02/2005 Data final: 28/02/2005<br>Gerar arquivo                                            |

Arquivo eletrônico que deve ser mandado ao físco por todos os usuários de Emissor de Cupom Fiscal controlado por um computador.

# Relatório de vendas por emissor fiscal

|                                        | Relatório de vendas/serviços por emissor fiscal |                               |  |  |
|----------------------------------------|-------------------------------------------------|-------------------------------|--|--|
| Operações Fiscais                      | – Período das vendas –                          |                               |  |  |
| Redução Z ALT+R                        | Início:                                         | Final:                        |  |  |
| 🔆 Leitura X 🛛 🔋 🕹 ALT+L                | 01/02/2005                                      | 28/02/2005                    |  |  |
| <u>M</u> emória Fiscal                 | 01/02/2005                                      | 20/02/2005                    |  |  |
| Mapa Resumo ECF                        | N°. de série do emissor                         |                               |  |  |
| Sintegra                               |                                                 |                               |  |  |
| Relatório Tipo 60                      |                                                 |                               |  |  |
| Relatório de vendas por emissor fiscal | © Mercadorias                                   | Serviços • Todos              |  |  |
| Relatório Detalhado de vendas          | Organizado: 💿 p                                 | oor redução Z 🗢 🗢 por emissor |  |  |
|                                        |                                                 |                               |  |  |
| 1 Horário de Verão                     | Estoque Pecnado • Estoque Aberto                |                               |  |  |
|                                        |                                                 | 428 10+                       |  |  |
|                                        | Visualização Imprimir                           | Configura Saída               |  |  |

Este tipo de relatório também será emitido em uma impressora jato de tinta com a opção por emissor e indicando o período da emissão dos cupons fiscais conforme mostramos acima:

## Horário de Verão:

| Operações Fiscais                      |                |  |  |  |  |  |  |  |
|----------------------------------------|----------------|--|--|--|--|--|--|--|
| ] <u>R</u> edução Z                    | ALT+R<br>ALT+L |  |  |  |  |  |  |  |
| 🔆 Leitura X                            |                |  |  |  |  |  |  |  |
| <u>M</u> emória Fiscal                 |                |  |  |  |  |  |  |  |
| Mapa Resumo ECF                        |                |  |  |  |  |  |  |  |
| Sintegra                               |                |  |  |  |  |  |  |  |
| Relatório Tipo 60                      |                |  |  |  |  |  |  |  |
| Relatório de vendas por emissor fiscal |                |  |  |  |  |  |  |  |
| 👌 Relatório Detalhado de veno          | das            |  |  |  |  |  |  |  |
| 👸 <u>H</u> orário de Verão             |                |  |  |  |  |  |  |  |

O Horário de Verão deverá ser ativado toda vez que houver mudanças no horário de verão, pois o Aplicativo obedece o horário do emissor fiscal e deverá ser desativado quando acaba o horário de verão, se o emissor não obedecer à ativação ou desativação do horário, primeiro entrar em contato com o suporte N&T e se não conseguir ativar, deverá acionar a intervenção técnica do emissor fiscal.

### T E F - (Transferência Eletrônica de Fundos)

![](_page_59_Figure_4.jpeg)

Nesta tela, Habilitação do Gerenciador do TEF, você irá configurar a utilização do TEF (Transferência Eletrônica de Fundos) TEF Discado Versão 3.0

### **TEF Funções Administrativas**

![](_page_59_Figure_7.jpeg)

Figura 2

É nesta tela que você tem opção de escolha de qual cartão de crédito você irá efetuar a venda, na figura 2 temos o exemplo de duas redes: Redecard e Amex.

![](_page_60_Figure_1.jpeg)

### Efetuando Venda com Cartão de Crédito

Basta entrar na tela de vendas como mostra a figura 1, registrar a venda e na opção de forma de pagamento, o usuário irá selecionar Cartão de Credito como mostra a figura 2 e ao clicar em Fechar Cupom surgirá a tela do Gerenciador do TEF Discado, onde o usuário devera optar pela bandeira desejada, como mostra a figura 3 (abaixo) e seguir as instruções do gerenciador para efetivar a venda.

![](_page_60_Picture_4.jpeg)

맹

## Cancelamento de Transação

| TEF                         |            |  |  |  |  |  |  |  |
|-----------------------------|------------|--|--|--|--|--|--|--|
| 📕 Funções Administrativas   |            |  |  |  |  |  |  |  |
| 🗙 Cancelamento de Transação |            |  |  |  |  |  |  |  |
| 関 Pré Autorização de Cartão |            |  |  |  |  |  |  |  |
| *                           | Configurar |  |  |  |  |  |  |  |

| NG                              | Selecione a  | transação Tl | F a ser canc  | elada         |                |            |          | X                           |   | Selecione a tr | ansação TEF        | a ser cancelada      |                |            |          | 2        |
|---------------------------------|--------------|--------------|---------------|---------------|----------------|------------|----------|-----------------------------|---|----------------|--------------------|----------------------|----------------|------------|----------|----------|
| Detalhes da venda <f2></f2>     |              |              | Pesquisa ⟨F3⟩ |               |                | 1          |          | Detalhes da venda <f2></f2> |   |                | Pesquisa ⟨F3⟩      |                      |                |            |          |          |
| ٢                               | Código       | Doc.         | Lote          | Val. Debitado | Administradora | Data       | Hora     |                             |   | Cliente:       |                    |                      |                |            |          | 1        |
| t                               | 000308       | 2600031111   |               | 19,80         |                | 26/03/2004 | 11:57:22 |                             |   | Código.:       | 00031201           | Data: 26/03/2004     | Desconto:      |            | 0,00     |          |
| -                               | 000312       | 2600051111   |               | 80,00         |                | 26/03/2004 | 12:31:40 |                             |   |                |                    |                      | Total:         |            | 78,00    |          |
|                                 |              |              |               |               |                |            |          | -                           |   | Código         | Descrição          |                      | Qtd.           | Desconto   | Unitário | -        |
| ŀ                               |              |              |               |               |                |            |          | -                           |   | 40801216       | GALZERANO-         | ANDADOR INFANTINO RE | 1,000          | 0,00       | 78,      | 00       |
| ŀ                               |              |              |               |               |                |            |          |                             |   |                |                    |                      |                |            |          | -        |
|                                 |              |              |               |               |                |            |          |                             |   |                |                    |                      |                |            |          | -        |
| ŀ                               |              |              |               |               |                |            |          | - 11                        |   |                |                    |                      |                |            |          | -        |
| ŀ                               |              |              |               |               |                |            |          | - <b>-</b>                  |   | Pagamento      |                    | Valor 🔺 Cóc          | l. Parcela Dat | ta 🛝       | /alor    | <b>^</b> |
|                                 | <u>ا ا</u>   |              |               |               | •              |            | •        |                             |   | CARTAO CRE     | EDITO              | 80,00                |                |            |          | _        |
|                                 |              |              |               |               |                |            |          | -                           |   |                |                    | -                    |                |            |          | -        |
|                                 | ,            |              |               |               |                |            |          |                             |   |                |                    |                      |                |            |          |          |
| ∠ Lançamentos referentes ao dia |              |              |               |               |                |            |          |                             | × | L              | ançamentos referen | tes ao dia           |                | <b>P</b> • |          |          |
|                                 | Cancelar tra | nsação TEF   |               | 26/03/200     | 4 <f4></f4>    |            | Sair     |                             | C | Cancelar trans | ação TEF           | 26/03/200            | 4 <f4></f4>    |            | Sair     |          |

Figura 1

Figura 2

Nesta tela você poderá estar cancelando uma transação de venda, ao dar o comando de cancelamento, abrirá a tela como mostra a figura 1, o usuário seleciona o item a ser cancelado, em seguida surgirá a ela detalhes da venda <F2> e clicar em **Cancelar Transação TEF**, seguindo assim as instruções do Gerenciador para o término do cancelamento da transação.

## Pré Autorização de Cartão

![](_page_61_Figure_7.jpeg)

![](_page_61_Picture_8.jpeg)

Newness & Technology Ltda E.P.P. www.newness.com.br newness@newness.com.br (11) 2956-9000